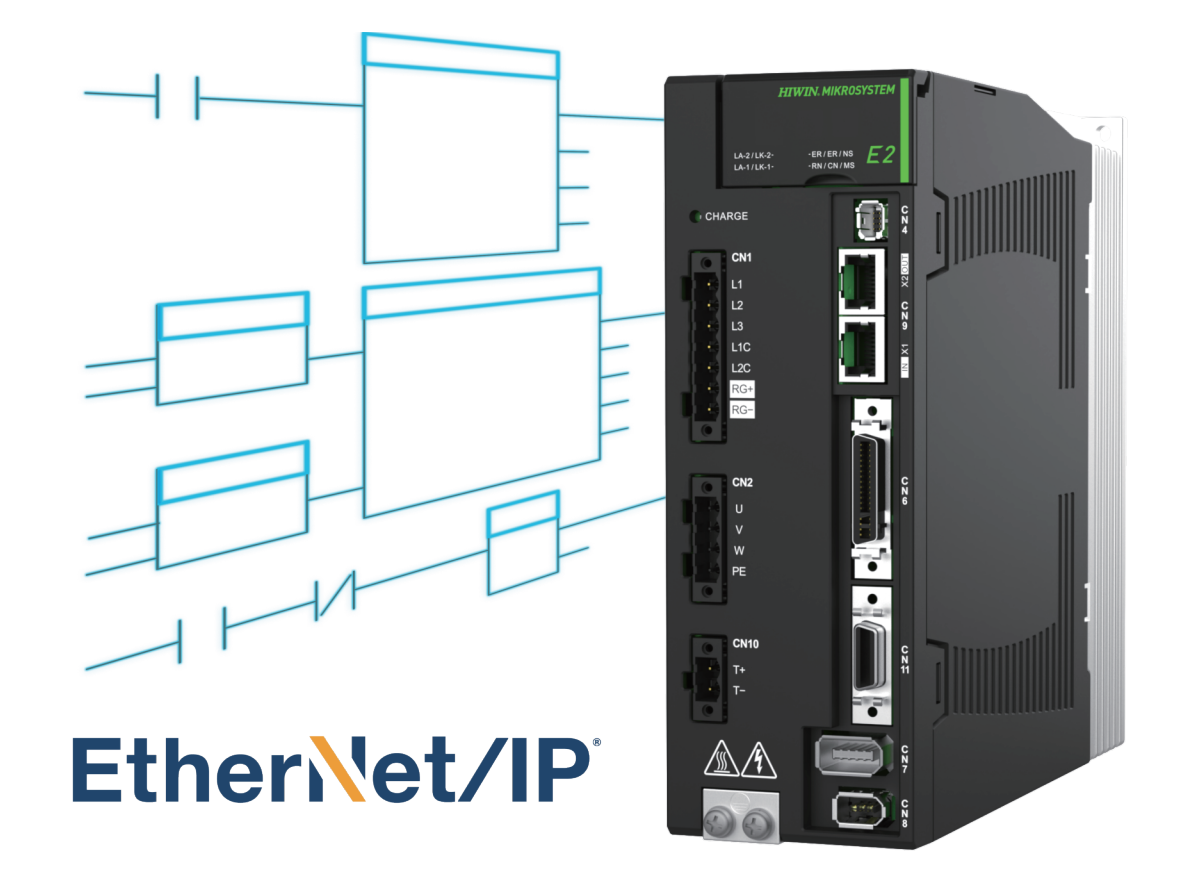

# Function Blocks (AOIs) Application Manual

E2 EtherNet/IP Drive with Rockwell Studio 5000

www.hiwinmikro.tw MD45UJ01-2506\_V1.2

# 改訂履歴

マニュアルのバージョンは表紙の下部にも記載されています。

# MD45UJ01-2506\_V1.2

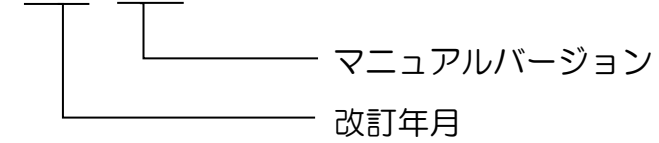

| 日付         | マニュアル<br>バージョン | ライブラリ<br>バージョン | 適用機種                       | 改定内容                                                                                                    |
|------------|----------------|----------------|----------------------------|----------------------------------------------------------------------------------------------------|
| 2025 年 6 月 | 1.2            | 1.2            | E2<br>EtherNet/IP<br>ドライバー | <ol> <li>制御ユニットの説明を追加。</li> <li>セクション 2.7 H_MAH:<br/>HomeOffset の説明を追加。</li> <li>セクション 2.10 H_MAT:<br/>トルクコマンドと TorqueSlope の説明を<br/>追加。TorqueSlope の単位を修正。</li> <li>MSG_ErrCode と MSG_ExtErrCode の参<br/>照記述を追加。</li> <li>セクション 2.16 H_ParmRead_Single:<br/>設定例のステップ 3 のパラメーター設定<br/>の説明を追加。</li> <li>セクション 2.17 H_ParmWrite_Single:<br/>Data_Length の説明を追加。</li> </ol>                                                                                                  |
| 2025 年 2 月 | 1.1            | 1.2            | E2<br>EtherNet/IP<br>ドライバー | <ol> <li>セクション 1.1 軸の作成の手順 5 に注記<br/>を追加。</li> <li>セクション 2.1 の設定例の手順 2 の<br/>H_ACOMM タグ作成に詳細を追加。</li> <li>セクション 2.1 の H_ACOMM 設定例の<br/>手順 3 に注記を追加。</li> <li>H_ACOMM 出力パラメーターの名前を<br/>ErrCode から DrvErrCode に変更。</li> <li>H_ACOMM 出力パラメーターの名前を<br/>WarnCode から DrvWarnCode に変更。</li> <li>セクション 2.17 H_ParmWrite_Single の<br/>パラメーター使用手順を Data_Length か<br/>ら Input に修正。</li> <li>新しい機能ブロック (AOI) H_AStatus を<br/>追加。</li> <li>各機能ブロック (AOI) にリビジョン情報<br/>を追加。</li> </ol> |
| 2024年6月25日 | 1.0            | 1.1            | E2                         | 初版                                                                                                    |

| 日付 | マニュアル<br>バージョン | ライブラリ<br>バージョン | 適用機種                 | 改定内容 |
|----|----------------|----------------|----------------------|------|
|    |                |                | EtherNet/IP<br>ドライバー |      |

# 関連文書

関連ドキュメントを通じて、ユーザーはこのマニュアルの位置付けとマニュアルと製品の相関関係をす ぐに理解できます。詳細については、HIWIN MIKROSYSTEM の公式 Web サイト → ダウンロード → マニュアルの概要 (https://www.hiwinmikro.tw/Downloads/ManualOverview\_EN.htm) にアクセスしてく ださい。

## 序文

このマニュアルでは、Allen-Bradley (Rockwell) PLC を搭載した E2 EtherNet/IP ドライバーでサポート されている機能ブロック (アドオン命令、AOI) について説明します。このマニュアルの目的は、ドライ バーの関連機能の操作プロセスを簡素化し、ユーザーが開発とプログラミングにかかる時間を短縮でき るようにすることです。

注意:

EtherNet/IP は ODVA, Inc. が所有する商標です。

Studio 5000、Studio 5000 Logix Designer、CompactLogix は、Rockwell Automation が所有する商標です。

# ソフトウェアハードウェアの仕様

| 名称                   | ソフトウェア/ファームウェアのバージョン                        |
|----------------------|---------------------------------------------|
|                      | ソフトウェア (Thunder): 1.11.6.0 以上               |
| E2 EtherNet/IP ドライバー | ファームウェア: 3.11.6 以上                          |
|                      | EDS ファイル: HIWINMIKROSYSTEM_ED2F_20240418 以上 |
| Allen-Bradley PLC    | ソフトウェア (Studio 5000): V34.01.00 以上          |
| (CompactLogix 5380)  | ファームウェア: V34.011 以上                         |

# 目次

| 1. | プロジェ | _ クト構成                                              | 1-1  |
|----|------|-----------------------------------------------------|------|
|    | 1.1  | 軸を作成する                                              | 1-2  |
|    | 1.2  | アドオン命令(AOI)のインポート                                   | 1-5  |
| 2. | 機能ブロ | ]ック(AOI)の説明                                         | 2-1  |
|    | 2.1  | H_ACOMM - HIWIN MIKROSYSTEM 軸通信                     | 2-2  |
|    | 2.2  | H_MAFR - HIWIN MIKROSYSTEM 軸アラームリセット                | 2-7  |
|    | 2.3  | H_MASD - HIWIN MIKROSYSTEM 軸シャットダウン                 | 2-9  |
|    | 2.4  | H_MASR - HIWIN MIKROSYSTEM 軸シャットダウンリセット             | 2-11 |
|    | 2.5  | H_MSO - HIWIN MIKROSYSTEM 軸サーボオン                    | 2-13 |
|    | 2.6  | H_MSF - HIWIN MIKROSYSTEM 軸サーボオフ                    | 2-15 |
|    | 2.7  | H_MAH - HIWIN MIKROSYSTEM 軸原点復帰                     | 2-17 |
|    | 2.8  | H_MAJ - HIWIN MIKROSYSTEM 軸ジョグ                      | 2-22 |
|    | 2.9  | H_MAM - HIWIN MIKROSYSTEM 軸位置決め                     | 2-25 |
|    | 2.10 | H_MAT - HIWIN MIKROSYSTEM 軸トルク制御                    | 2-28 |
|    | 2.11 | H_MAS - HIWIN MIKROSYSTEM 軸停止                       | 2-31 |
|    | 2.12 | H_MAR - HIWIN MIKROSYSTEM 軸アーム登録                    | 2-33 |
|    | 2.13 | H_MDR - HIWIN MIKROSYSTEM 軸解除登録                     | 2-36 |
|    | 2.14 | H_MAW - HIWIN MIKROSYSTEM 軸アームウォッチチョン               | 2-38 |
|    | 2.15 | H_MDW - HIWIN MIKROSYSTEM 軸解除ウォッチ                   | 2-40 |
|    | 2.16 | H_ParmRead_Single - HIWIN MIKROSYSTEM 軸パラメーターの読み取り  | 2-42 |
|    | 2.17 | H_ParmWrite_Single - HIWIN MIKROSYSTEM 軸パラメーターの書き込み | 2-47 |
|    | 2.18 | H_AStatus – HIWIN MIKROSYSTEM 軸ステータス                | 2-52 |

(このページはブランクになっています)

# 1. プロジェクト構成

| 1.1 | 軸を作成する            | . 1-2 |
|-----|-------------------|-------|
| 1.2 | アドオン命令(AOI)のインポート | .1-5  |

<u>プロジェクト構成</u>

# 1.1 軸を作成する

ステップ 1. EDS Hardware Installation Tool を使用して EDS ファイルをインストールします。

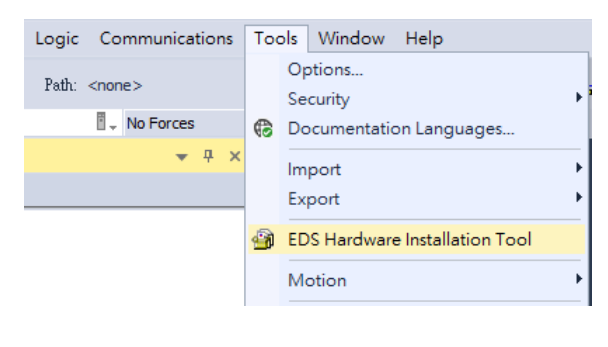

図 1.1.1

ステップ2. 接続された Ethernet port を右クリックし、[New Module....] を選択します。

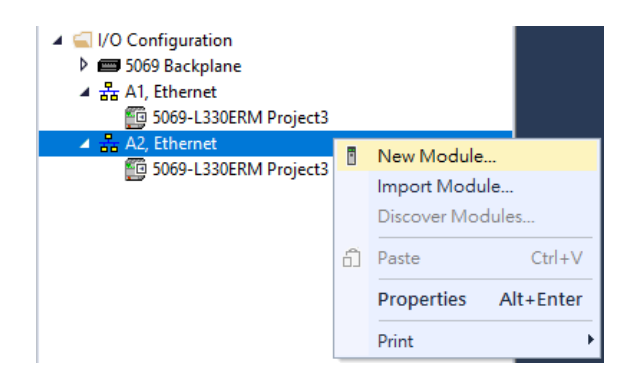

図 1.1.2

ステップ 3. リストでドライバーを見つけて選択し、「Create」をクリックします。 この例では、HIWIN MIKROSYSTEM E2 ドライバーが選択されています。

MD45UJ01-2506

Function Blocks (AOIs): E2 EtherNet/IP Drive with Rockwell Studio 5000

<u> プロジェクト構成</u>

| 52                      | Clear Filters                           |                                   | Show Filters 📚           |
|-------------------------|-----------------------------------------|-----------------------------------|--------------------------|
| Catalog Number          | Description                             | Vendor                            | Category                 |
| 1783-BMS12T4E2CGL       | Stratix 5700 18 Port Managed Switch, Gi | Rockwell Automation/Allen-Bradley | Communication            |
| 1783-BMS12T4E2CGNK      | Stratix 5700 18 Port Managed Switch, Gi | Rockwell Automation/Allen-Bradley | Communication            |
| 1783-BMS12T4E2CGP       | Stratix 5700 18 Port Managed Switch, Gi | Rockwell Automation/Allen-Bradley | Communication            |
| 1783-ZMS4T4E2TGN        | ArmorStratix 5700 10 Port Managed Swi   | Rockwell Automation/Allen-Bradley | Communication            |
| 1783-ZMS4T4E2TGP        | ArmorStratix 5700 10 Port Managed Swi   | Rockwell Automation/Allen-Bradley | Communication            |
| 1783-ZMS8T8E2TGN        | ArmorStratix 5700 18 Port Managed Swi   | Rockwell Automation/Allen-Bradley | Communication            |
| 1783-ZMS8T8E2TGP        | ArmorStratix 5700 18 Port Managed Swi   | Rockwell Automation/Allen-Bradley | Communication            |
| 2198-E2030-ERS          | Kinetix 5100 Position Servo Drive, 3KW  | Rockwell Automation/Allen-Bradley | Drive                    |
| 2198-E2055-ERS          | Kinetix 5100 Position Servo Drive, 5.5K | Rockwell Automation/Allen-Bradley | Drive                    |
| 2198-E2075-ERS          | Kinetix 5100 Position Servo Drive, 7.5K | Rockwell Automation/Allen-Bradley | Drive                    |
| 2198-E2150-ERS          | Kinetix 5100 Position Servo Drive, 15K  | Rockwell Automation/Allen-Bradley | Drive                    |
| E2                      | ED2F servo drive                        | HIWIN MIKROSYSTEM CORP.           | Generic Device (keyable) |
| Multi-Drive-25-COMM-E2P | Multi-Drive via 25-COMM-E2P             | Rockwell Automation/Allen-Bradley | Drive                    |
| PowerFlex 523-E2P       | PowerFlex 523 via E2P                   | Rockwell Automation/Allen-Bradley | Drive                    |
| PowerFlex 525-E2P       | PowerFlex 525 via E2P                   | Rockwell Automation/Allen-Bradley | Drive                    |
| <                       |                                         |                                   |                          |

図 1.1.3

ステップ 4. IP address と axis name を設定します。

次に、「Change」をクリックして「Module Definition」ウィンドウを開きます。

| 🔳 New Module                                                                                       |                                                                                                    |                    |                                                                   | ×               |
|----------------------------------------------------------------------------------------------------|----------------------------------------------------------------------------------------------------|--------------------|-------------------------------------------------------------------|-----------------|
| General*                                                                                           | General                                                                                             |                    |                                                                   |                 |
| Connection*<br>Time Sync*<br>Module Info*<br>Internet Protocol*<br>Port Configuration*<br>Network* | Type: E2 ED2F servo drive<br>Vendor: HIWIN MIKROSYSTEM<br>Parent: Local<br>Name: E2<br>Description: | 20RP.              | Ethernet Address<br>Private Network:<br>IP Address:<br>Host Name: | 192.168.1. 51 文 |
|                                                                                                    | Module Definition                                                                                   |                    |                                                                   |                 |
|                                                                                                    | Revision: 1.001                                                                                     |                    |                                                                   |                 |
|                                                                                                    | Electronic Keying: Compa                                                                            | ible Module        |                                                                   |                 |
|                                                                                                    | Connections: Exclusi                                                                                | ve Owner<br>Change |                                                                   |                 |
| Status: Creating                                                                                   |                                                                                                    |                    | ОК                                                                | Cancel Help     |

図 1.1.4

MD45UJ01-2506

<u> プロジェクト構成</u>

ステップ 5. 「Module Definition」ウィンドウで、「Size」設定を SINT から INT に変更し、「OK」をクリックします。

| 🔳 Module Definiti  | ion*  |            |       | $\times$ |
|--------------------|-------|------------|-------|----------|
| Revision:          | 1     | ~          | 001 ≑ |          |
| Electronic Keying: | Compa | tible Modu | ule   | $\sim$   |
| Connections:       |       |            |       |          |
| Name               |       |            | Size  |          |
| Evelueive Owner    |       | Input:     | 32    | INT      |
| Exclusive Owner    |       | Output:    | 32    | Ň        |
|                    |       |            |       |          |
| ок                 |       | Canc       | el    | Help     |

図 1.1.5

注意:

ステップ6で新しいモジュールを作成する前に、ステップ5で「Size」を正しく設定する必要があります。 正しく設定されていない場合、I:Data と O:Data のデータ型が正しくないため、H\_ACOMM 命令で使用で きなくなります。ステップ6以降は、サイズ設定を変更しても、「Controller Tags」の「I:Data」と「O:Data」 のデータ型は同時に変更されません。

| <ul> <li>Controller Project2</li> <li>Controller Tags</li> </ul> |       |                                |    |         |                    |
|------------------------------------------------------------------|-------|--------------------------------|----|---------|--------------------|
| Name                                                             | Value | <ul> <li>Force Mask</li> </ul> | +  | Style   | Data Type          |
| ▲ E2_1:0                                                         |       | {}                             | {} |         | _06BA:E2_8B6781FD: |
| ▶ E2_1:O.Data                                                    |       | <b>{}</b>                      | {} | Decimal | INT[32]            |
| ▲ E2_1:I                                                         |       | {}                             | {} |         | _06BA:E2_A40DADC9: |
| E2_1:I.ConnectionFaulted                                         |       | 0                              |    | Decimal | BOOL               |
| ▶ E2_1:I.Data                                                    |       | {}                             | {} | Decimal | INT[32]            |

Figure 1.1.6

#### ステップ 6. ステップ 4 のウィンドウで[OK]をクリックして軸の作成を完了します。

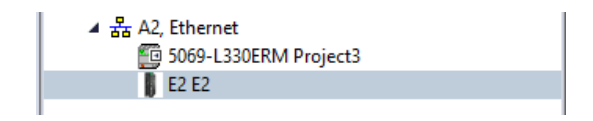

図 1.1.6

# 1.2 アドオン命令(AOIs)のインポート

ステップ 1. 「Add-On instruction」フォルダ (「Assets」フォルダの下) を右クリックし、「Import Add-On Instruction...」を選択します。

| Controller Organizer                                                                                                 |   | <del>▼</del> ₽ ×           |              |
|----------------------------------------------------------------------------------------------------|---|----------------------------|--------------|
| a "                                                                                                    |   |                            |              |
| <ul> <li>Controller Project3</li> <li>Tasks</li> <li>Motion Groups</li> <li>Alarm Manager</li> <li>Assets</li> </ul> |   |                            |              |
| Add-On Instructions                                                                                                  |   |                            |              |
| 👂 📁 Data Types                                                                                                    | ÷ | New Add-On Instruction     |              |
| 📕 Trends                                                                                                    |   | Import Add-On Instruction. |              |
| b ■ I/O Configuration                                                                                                | ж | Cut                        | Ctrl+X       |
|                                                                                                    | Ū | Сору                       | Ctrl+C       |
|                                                                                                    | đ | Paste                      | Ctrl+V       |
|                                                                                                    |   | Paste With Configuration   | Ctrl+Shift+V |

Figure 1.2.1

ステップ 2. 「HIWIN\_MIKROSYSTEM\_AOI\_vx.x.L5X」という名前のファイルを選択し、「Open」をクリックします。

| 💰 Import Add | -On Instruction |                                  |                    |               | ×           |
|--------------|-----------------|----------------------------------|--------------------|---------------|-------------|
| Look in:     |                 | ~                                | G 🤌 📂 🛄 -          |               |             |
| 4            | Name            | ^                                | Date modified      | Туре          |             |
| Quick access | HIWIN_MIK       | ROSYSTEM_AOI_v1.0.L5X            | 2024/5/13 下午 03:25 | Logix Designe | er XML File |
|              |                 |                                  |                    |               |             |
|              |                 |                                  |                    |               |             |
| Desktop      |                 |                                  |                    |               |             |
| -            |                 |                                  |                    |               |             |
| Libraries    |                 |                                  |                    |               |             |
|              |                 |                                  |                    |               |             |
| This PC      |                 |                                  |                    |               |             |
|              | <               |                                  |                    |               | >           |
| Network      | File name:      | HIWIN_MIKROSYSTEM_AOI_v1         | 0.L5X              | ~             | Open        |
|              | Files of type:  | Logix Designer XML Files (*.L5X) |                    | $\sim$        | Cancel      |
|              |                 |                                  |                    |               | Help        |

図 1.2.2

ステップ 3. 「Import Configuration」ウィンドウで、アドオン命令とデータ タイプの項目の競合を処理 します。処理する競合がない場合は、[OK] をクリックして命令をインポートします。

MD45UJ01-2506

<u> プロジェクト構成</u>

#### Function Blocks (AOIs): E2 EtherNet/IP Drive with Rockwell Studio 5000

| Import Configuration - HIWIN_MIKROSYSTEM_AOI_v1.0.L5X | ×                                |
|-------------------------------------------------------|----------------------------------|
| Find: Find/Replace                                    |                                  |
| Import Content:                                       |                                  |
| Multiple Instructions                                 | vision Note Description          |
| References                                            | 0: 1st edition HIWIN MIKROSYS    |
| Add-On Instructions                                   | 0: 1st edition HIWIN MIKROSYS    |
| Errors Warnings                                       | 0: 1st edition HIWIN MIKROSYS    |
| H_MAT Create H_MAT v1.0 v1.                           | 0: 1st edition HIWIN MIKROSYS    |
| H_MAW Create H_MAW                                    | 0: 1st edition HIWIN MIKROSYS    |
| H_MDR Create L H_MDR v1.0 v1.                         | 0: 1st edition HIWIN MIKROSYS    |
| H_MDW Create D H_MDW v1.0 v1.                         | 0: 1st edition HIWIN MIKROSYS    |
| H_MSF Create 🗅 H_MSF v1.0 v1.                         | 0: 1st edition HIWIN MIKROSYS    |
| H_MSO Create 🗅 H_MSO \cdots v1.0 v1.                  | 0: 1st edition HIWIN MIKROSYS    |
| H_PamRead_Sin Create 🗅 H_PamRead_Sin 😶 v1.0 v1.       | 0: 1st edition Read a HIWIN MIK  |
| H_ParmWrite_Sin Create 🗋 H_ParmWrite_Sin 😶 v1.0 v1.   | 0: 1st edition Write a HIWIN MIK |
|                                                       | v                                |
|                                                       |                                  |
|                                                       |                                  |
|                                                       |                                  |
|                                                       |                                  |
|                                                       |                                  |
|                                                       |                                  |
|                                                       |                                  |
|                                                       |                                  |
|                                                       |                                  |
|                                                       |                                  |
| OK                                                    | Cancel Help                      |
|                                                       |                                  |

図 1.2.3

ステップ 4. インポートが完了すると、すべての手順が「Add-On Instructions」フォルダにリストされます。

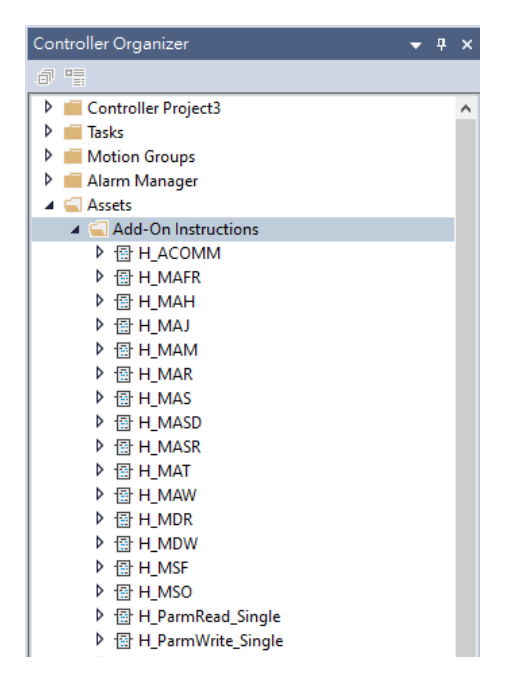

# 2. 機能ブロック(AOIs)の説明

| 2.1  | H_ACOMM - HIWIN MIKROSYSTEM 軸通信                     | 2-2  |
|------|-----------------------------------------------------|------|
| 2.2  | H_MAFR - HIWIN MIKROSYSTEM 軸アラームリセット                | 2-7  |
| 2.3  | H_MASD - HIWIN MIKROSYSTEM 軸シャットダウン                 | 2-9  |
| 2.4  | H_MASR - HIWIN MIKROSYSTEM 軸シャットダウンリセット             | 2-11 |
| 2.5  | H_MSO - HIWIN MIKROSYSTEM 軸サーボオン                    | 2-13 |
| 2.6  | H_MSF - HIWIN MIKROSYSTEM 軸サーボオフ                    | 2-15 |
| 2.7  | H_MAH - HIWIN MIKROSYSTEM 軸原点復帰                     | 2-17 |
| 2.8  | H_MAJ - HIWIN MIKROSYSTEM 軸ジョグ                      | 2-22 |
| 2.9  | H_MAM - HIWIN MIKROSYSTEM 軸位置決め                     | 2-25 |
| 2.10 | H_MAT - HIWIN MIKROSYSTEM 軸トルク制御                    | 2-28 |
| 2.11 | H_MAS - HIWIN MIKROSYSTEM 軸停止                       | 2-31 |
| 2.12 | H_MAR - HIWIN MIKROSYSTEM 軸アーム登録                    | 2-33 |
| 2.13 | H_MDR - HIWIN MIKROSYSTEM 軸解除登録                     | 2-36 |
| 2.14 | H_MAW - HIWIN MIKROSYSTEM 軸アームウォッチチ                 | 2-38 |
| 2.15 | H_MDW - HIWIN MIKROSYSTEM 軸解除ウォッチチョンション             | 2-40 |
| 2.16 | H_ParmRead_Single - HIWIN MIKROSYSTEM 軸パラメーターの読み取り  | 2-42 |
| 2.17 | H_ParmWrite_Single - HIWIN MIKROSYSTEM 軸パラメーターの書き込み | 2-47 |
| 2.18 | H_AStatus – HIWIN MIKROSYSTEM 軸ステータス                | 2-52 |
|      |                                                     |      |

# 2.1 H\_ACOMM - HIWIN MIKROSYSTEM 軸通信

#### HIWIN MIKROSYSTEM 軸通信命令

■ 説明

H\_ACOMM は、ドライバー モーションとパラメーター IO データ送信用です。 HIWIN MIKROSYSTEM の各軸には、送信チャネルを作成するために H\_ACOMM 命令が必要です。 この命令は常に有効な状態である必要があります。

■ 利用可能な言語

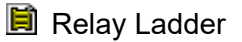

| Γ | H_ACOMM                                  |                                                                                                    |
|---|------------------------------------------|----------------------------------------------------------------------------------------------------|
| - | HIWIN MIKROSYSTEM Axis Communication ins | The prove of the second second second second second second second second second second second second second se |
|   | H ACOMM ?                                | -(EN)                                                                                                    |
|   | InputData ?                              | -(PLCControllable)                                                                                             |
|   | OutputData ?                             | -(DrvErr)                                                                                                    |
|   | H Axis ?                                 | -(DrvWarn)                                                                                                    |
|   | ConnectionFaulted ?                      | STRACT AN ADDRESS AND                                                                                          |
|   | DrvErrCode ?                             |                                                                                                    |
|   | DrvWarnCode ?                            |                                                                                                    |
|   |                                          |                                                                                                    |

#### Function Block

| H. | ACC   | MM               |                     |
|----|-------|------------------|---------------------|
| н  | IWIN  | MIKROSYSTEM Axis | Communication instr |
| In | putDa | ata              | ?                   |
| 0  | utput | Data             | ?                   |
| Н  | Axis  |                  | ?                   |
| C  | onned | ctionFaulted     | EN                  |
|    |       |                  | PLCControllable     |
|    |       |                  | DrvErr              |
|    |       |                  | DrvErrCode          |
|    |       |                  | DrvWarn             |
|    |       |                  | DrvWarnCode         |

## Structured Text

H\_ACOMM(H\_ACOMM,InputData,OutputData,H\_Axis,ConnectionFaulted,ErrCode,WarnCode);

MD45UJ01-2506

#### Function Blocks (AOIs): E2 EtherNet/IP Drive with Rockwell Studio 5000

<u>機能ブロック(AOI)の説明</u>

Required Usage 説明 Name Data Type H ACOMM H ACOMM InOut х BOOL EnableIn Input EnableOut BOOL Output module:I.Data、例: E2:I.Data InputData INT[32] InOut Х OutputData InOut INT[32] module:O.Data、例: E2:O.Data х HIWIN MIKROSYSTEM サーボ軸オブジェク HIWIN\_MIKRO\_AXIS InOut H\_Axis х ト ConnectionFaulted BOOL Input 1: 接続障害状態 х EN BOOL Output 1: 指示が有効 **PLCControllable** BOOL Output 1: 軸は PLC で制御可能 1: ドライバーはアラーム状態です DrvErr BOOL Output DrvErrCode INT Output ドライバーアラームコード Х DrvWarn BOOL Output 1: ドライバーは警告状態です DrvWarnCode ドライバー警告コード INT Output Х InternalLimit BOOL Output 1: ドライバーの内部制限が有効です

#### Parameters

■ ラダー設定例

### Step1. ステップ 1. ラングに H\_ACOMM 命令を追加します。

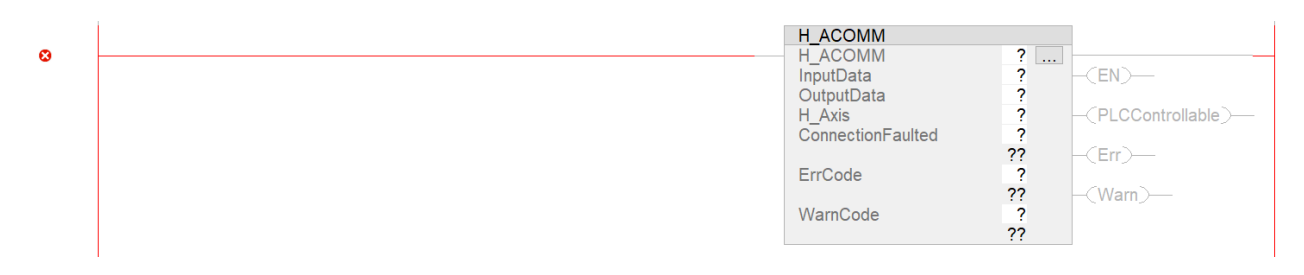

ステップ 2. H\_ACOMM タグと H\_Axis タグを作成します。

ステップ 2-1 H\_ACOMM 名ボックスにタグ名を入力します。例: H\_ACOMM1。

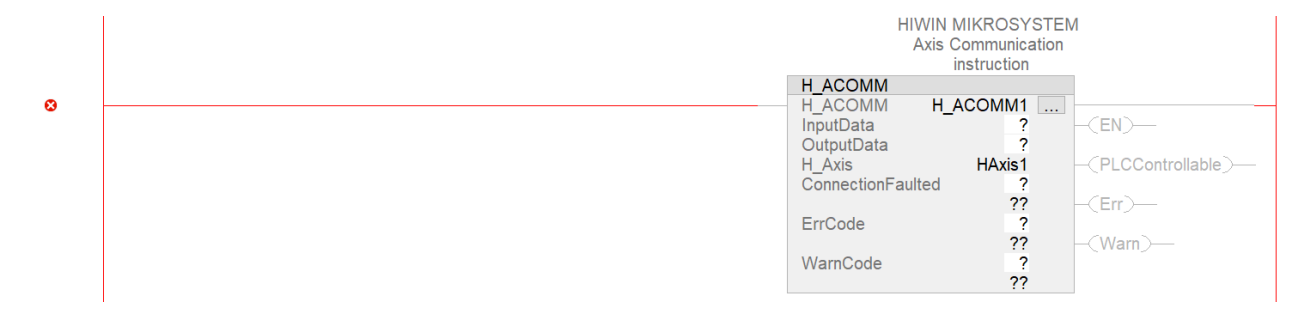

MD45UJ01-2506

ステップ 2-2 入力した名前を右クリックします。[New <TagName>] をクリックし、[Create] をクリッ クして H\_ACOMM タグの作成を完了します。

| H_ACOMM           | 100 |                               |      |      |
|-------------------|-----|-------------------------------|------|------|
| InputData         |     | New "H_ACOMM1"                | Ctrl | +W   |
| OutputData        | ж   | Cut Instruction               | Ctr  | l+X  |
| ConnectionFaulted |     | Copy Instruction              | Ctr  | l+C  |
| E-O-d-            | â   | Paste                         | Ctr  | l+V  |
| Elicode           |     | Delete Instruction            |      | Del  |
| WarnCode          |     | Add Ladder Element            | Alt  | +lns |
|                   |     | Edit Main Operand Description | Ctr  | l+D  |

| New Parame               | eter or Tag                           | ×          |
|--------------------------|---------------------------------------|------------|
| Name:                    | H_ACOMM1                              | Create 🛛 🛨 |
| Description:             | · · · · · · · · · · · · · · · · · · · | Cancel     |
|                          |                                       | Help       |
|                          |                                       | /          |
| Usage:                   | Local Tag                             | ~          |
| Туре:                    | Base ~ Connection.                    |            |
| Alias For:               |                                       | ~          |
| Data Type:               | H_ACOMM                               |            |
| Parameter<br>Connection: |                                       | ~          |
| Scope:                   | 🔓 MainProgram                         | ~          |
| External<br>Access:      | Read/Write                            | ~          |
| Style:                   |                                       | ~          |
| Constant                 |                                       |            |
| Sequencing               | 9                                     | _          |
| Open Confi               | guration                              |            |
| Open Parar               | meter Connections                     |            |

ステップ 2-3 H Axis ボックスに名前を入力します (例: H Axis1)。次に、ステップ 2-2 で H ACOMM タグを作成するのと同じ方法で H\_Axis タグを作成します。

MD45UJ01-2506

<u>機能ブロック(AOI)の説明</u>

#### Function Blocks (AOIs): E2 EtherNet/IP Drive with Rockwell Studio 5000

ステップ 3. InputData を E2 ドライバーモジュールの I.Data パラメーターにリンクします。

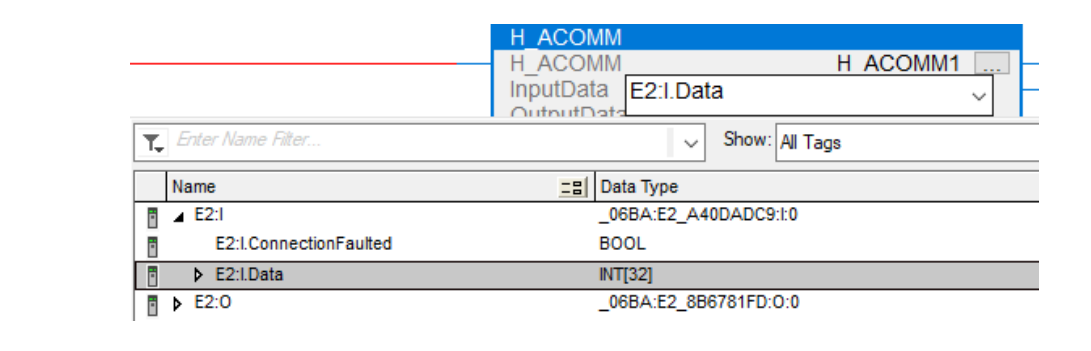

「I.Data」のパラメーターがモジュールの下に見つからない場合は、モジュ  $\geq$ ールを削除し、セクション 1.1 の手順に従って再作成してください。セク ション 1.1 の手順 5 の「Size」設定は、この手順で完了する必要があるこ とに注意してください。

ステップ 4. OutputData を E2 ドライバーモジュールの O.Data パラメーターにリンクします。

|                   | H_ACOMM<br>H_ACOMM<br>InputData<br>OutputData<br>H_Avis | H_ACOMM1<br>E2:I.Data |
|-------------------|---------------------------------------------------------|-----------------------|
| Enter Name Filter |                                                         | Show: All Tags        |
| Name              | 그음 Data Ty                                              | уре                   |
| E2:1              | _06BA:                                                  | :E2_A40DADC9:I:0      |
| E2:0              | _06BA:                                                  | ::E2_8B6781FD:O:0     |
| E2:0.Data         | INT[32]                                                 | 1                     |

ステップ 5. ConnectionFaulted を E2 ドライバーモジュールの I.ConnectionFaulted パラメーターに リンクします。

| T.  | Enter Name Filter      | H ACOMM<br>H_ACOMM<br>InputData<br>OutputData<br>H_Axis<br>ConnectionFaulted | H_ACOMM1 =<br>E2:I.Data =<br>E2:O.Data<br>HAxis1 =<br>E2:I.ConnectionFaulted \vee<br>Show: All Tags |
|-----|------------------------|------------------------------------------------------------------------------|----------------------------------------------------------------------------------------------------|
| 1   | Name                   | <b>E</b> Data Type                                                           |                                                                                                    |
| Ē - | E2:1                   | _06BA:E2_A4                                                                  | 0DADC9:I:0                                                                                          |
| -   | E2:I.ConnectionFaulted | BOOL                                                                         |                                                                                                    |
|     | ▶ E2:I.Data            | INT[32]                                                                      |                                                                                                    |
| Ē 1 | > E2:0                 | _06BA:E2_8B6                                                                 | 6781FD:O:0                                                                                          |

注意

MD45UJ01-2506

ステップ 6. ErrCode と WarnCode のタグを作成します。これで設定は完了です。

| H_ACOMM           |                        |
|-------------------|------------------------|
| H_ACOMM           | H_ACOMM1               |
| InputData         | E2:I.Data              |
| OutputData        | E2:O.Data              |
| H_Axis            | HAxis1                 |
| ConnectionFaulted | E2:I.ConnectionFaulted |
|                   | 0 🖛                    |
| ErrCode           | H_DrvErrCode           |
|                   | 0 🖛                    |
| WarnCode          | H_DrvWarCode           |
|                   | 0 🖛                    |

#### 改訂

| バージョン | 改訂内容                                               |
|-------|----------------------------------------------------|
|       | 1. デジタル入力とデジタル出力の機能エラーを修正。                         |
|       | 2. ErrCode の名前を DrvErrCode に変更。                    |
| 1.0   | 3. WarnCode の名前を DrvWarnCode に変更。                  |
| 1.2   | 4. DrvErrCode と DrvWarnCode の属性を「not required」に変更。 |
|       | 5. 出力状態を Err から DrvErr に変更。                        |
|       | 6. 出力状態を Warn から DrvWarn に変更。                      |
| 1.1   | 初版                                                 |

# 2.2 H\_MAFR - HIWIN MIKROSYSTEM 軸アラームリセット

HIWIN MIKROSYSTEM 軸アラームリセット命令

■ 説明

H\_MAFR は、HIWIN MIKROSYSTEM 軸のドライバー アラームをクリアするために使用されます。 コマンドの実行には 20 ms かかります。 20 ms 後、Controlword の障害リセット コマンドがリセ ットされ、PC の出力にドライバー アラームが正常にリセットされたかどうかが表示されます。 この命令は、enable 信号の立ち上がりエッジで実行されます。

■ 利用可能な言語

#### İ Relay Ladder

| H_MAFR                   |                  |
|--------------------------|------------------|
| HIWIN MIKROSYSTEM Axis F | ault Reset instr |
| H MAFR                   | ? –(EN           |
| H Axis                   | ?(DN             |
| and the second           | - (PC            |
|                          | (10)             |

### Function Block

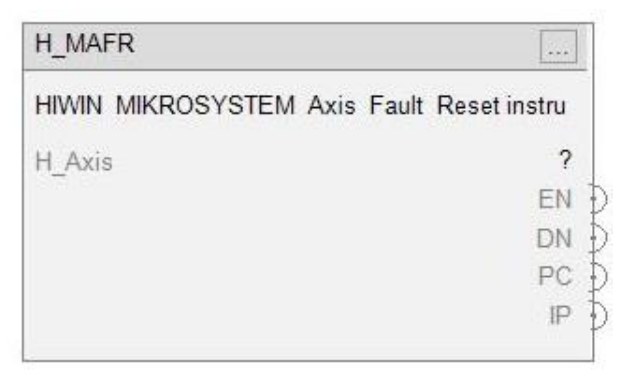

Structured Text

H\_MAFR(H\_MAFR,H\_Axis);

#### Parameters

| Required | Name      | Data Type        | Usage  | 説明                          |
|----------|-----------|------------------|--------|-----------------------------|
| х        | H_MAFR    | H_MAFR           | InOut  |                             |
|          | EnableIn  | BOOL             | Input  |                             |
|          | EnableOut | BOOL             | Output |                             |
| x        | H_Axis    | HIWIN_MIKRO_AXIS | InOut  | HIWIN MIKROSYSTEM サーボ軸オブジェク |
| ~        |           |                  |        | F                           |
|          | EN        | BOOL             | Output | 1: 指示が有効                    |
|          | DN        | BOOL             | Output | 1: コマンドの実行が完了しました           |
|          | PC        | BOOL             | Output | 1: アラームが正常にリセットされました        |
|          | IP        | BOOL             | Output | 1: コマンドが実行中                 |

| バージョン | 改訂內容 |
|-------|------|
| 1.1   | 初版   |

# 2.3 H\_MASD - HIWIN MIKROSYSTEM 軸シャットダウン

HIWIN MIKROSYSTEM 軸シャットダウン命令

■ 説明

H\_MASD は、HIWIN MIKROSYSTEM 軸をシャットダウン状態にするために使用されます。 軸は、H\_MASR 命令が実行されるまでシャットダウン状態のままになります。

■ 利用可能な言語

### 🗎 Relay Ladder

| H_MASD                 | In sec. In the    |
|------------------------|-------------------|
| HIWIN MIKROSYSTEM Axis | Shutdown instruct |
| H MASD                 | ? [] – (I         |
| H Axis                 | ?(                |
| ErrCode                | ? _()             |
|                        | -0                |

### Function Block

| H_MASD                             | +++      |
|------------------------------------|----------|
| HIWIN MIKROSYSTEM Axis Shutdown in | structio |
| H_Axis                             | ?        |
| -                                  | EN       |
|                                    | DN       |
|                                    | IP       |
|                                    | ER       |
| E                                  | rrCode   |

Structured Text
 H\_MASD(H\_MASD,H\_Axis);

#### Parameters

| Required | Name      | Data Type              | Usage  | 説明                          |
|----------|-----------|------------------------|--------|-----------------------------|
| х        | H_MASD    | H_MASD                 | InOut  |                             |
|          | EnableIn  | BOOL                   | Input  |                             |
|          | EnableOut | BOOL                   | Output |                             |
| v        |           |                        | InOut  | HIWIN MIKROSYSTEM サーボ軸オブジェク |
| X        |           | HIWIN_MIKRO_AXIS InOut | F      |                             |
|          | EN        | BOOL                   | Output | 1: 指示が有効                    |
|          | DN        | BOOL                   | Output | 1: 軸が正常にシャットダウンされました        |
|          | IP        | BOOL                   | Output | 1: コマンドが実行中                 |
|          | ER        | BOOL                   | Output | 命令がエラーを検出                   |
|          | ErrCode   | INT                    | Output | 命令エラーコード                    |

#### Instruction Error Codes

| Error Code | 説明          |
|------------|-------------|
| -1         | PLC が制御できない |

| バージョン | 改訂内容 |
|-------|------|
| 1.1   | 初版   |

# 2.4 H\_MASR - HIWIN MIKROSYSTEM 軸シャットダウンリセット

HIWIN MIKROSYSTEM 軸シャットダウン リセット命令

■ 説明

H\_MASR は、HIWIN MIKROSYSTEM 軸をシャットダウン状態からリセットするために使用されます。

■ 利用可能な言語

### 🗎 Relay Ladder

| H_MASR                 |                   |
|------------------------|-------------------|
| HIWIN MIKROSYSTEM Axis | Shutdown Reset in |
| H_MASR                 | ? – (EN           |
| H Axis                 | ? — (DN           |
| ErrCode                | ? –(IP)           |
|                        | -(ER              |

### Function Block

| HIWIN MIKROSYSTEM Axis Shutdown Reset inst |   |
|--------------------------------------------|---|
| H_Axis ?                                   |   |
| EN                                         | Þ |
| DN                                         | Þ |
| IP                                         | Þ |
| ER                                         | Þ |
| ErrCode                                    | Þ |

Structured Text
 H MASR(H MASR,H Axis);

#### Parameters

| Required | Name      | Data Type | Usage  | 説明                          |
|----------|-----------|-----------|--------|-----------------------------|
| х        | H_MASR    | H_MASR    | InOut  |                             |
|          | EnableIn  | BOOL      | Input  |                             |
|          | EnableOut | BOOL      | Output |                             |
| v        |           |           | InOut  | HIWIN MIKROSYSTEM サーボ軸オブジェク |
| X        |           |           | mout   | F                           |
|          | EN        | BOOL      | Output | 1: 指示が有効                    |
|          | DN        | ROOL      | Output | 1: 軸はシャットダウン状態からリセットされ      |
|          | DN        | BOOL      | Output | ます                          |
|          | IP        | BOOL      | Output | 1: コマンドが実行中                 |
|          | ER        | BOOL      | Output | 1: 命令がエラーを検出                |
|          | ErrCode   | INT       | Output | 命令エラーコード                    |

■ 命令エラーコード

| エラーコード | 説明          |
|--------|-------------|
| -1     | PLC が制御できない |

| バージョン | 改定内容 |
|-------|------|
| 1.1   | 初版   |

**HIWIN。MIKROSYSTEM** MD45UJ01-2506 機能ブロック(AOI)の説明

# 2.5 H\_MSO - HIWIN MIKROSYSTEM 軸サーボオン

#### HIWIN MIKROSYSTEM 軸サーボオン命令

■ 説明

H\_MSO は HIWIN MIKROSYSTEM 軸を有効にするために使用されます。 この命令は有効化の立ち上がりエッジで実行されます。 軸を無効にするには、H\_MSF 命令を呼び出します。

■ 利用可能な言語

B Relay Ladder

| H_MSO                  |                   |
|------------------------|-------------------|
| HIWIN MIKROSYSTEM Axis | Servo ON instruct |
| H MSO                  | ? – (EN           |
| H Axis                 | ?(DN              |
| ErrCode                | ? – (IP)          |
|                        | - (ER             |

### Function Block

| H_MSO                               |         |
|-------------------------------------|---------|
| HIWIN MIKROSYSTEM Axis Servo ON ins | tructio |
| H Axis                              | ?       |
| 3701.0                              | EN      |
|                                     | DN      |
|                                     | IP      |
|                                     | ER      |
| E                                   | rrCode  |

Structured Text

H\_MSO(H\_MSO,H\_Axis);

#### Parameters

| Required | Name      | Data Type | Usage  | 説明                          |
|----------|-----------|-----------|--------|-----------------------------|
| х        | H_MSO     | H_MSO     | InOut  |                             |
|          | EnableIn  | BOOL      | Input  |                             |
|          | EnableOut | BOOL      | Output |                             |
|          | H Avia    |           | In Out | HIWIN MIKROSYSTEM サーボ軸オブジェク |
| ^        |           |           | mout   | F                           |
|          | EN        | BOOL      | Output | 1: 指示が有効                    |
|          | DN        | BOOL      | Output | 1: 軸が正常にサーボオンになっている         |
|          | IP        | BOOL      | Output | 1: サーボオンコマンドが実行中            |
|          | ER        | BOOL      | Output | 1: 命令がエラーを検出                |
|          | ErrCode   | INT       | Output | 命令エラーコード                    |

### ■ 命令エラーコード

| エラーコード              | 説明          |  |  |
|---------------------|-------------|--|--|
| -1                  | PLC が制御できない |  |  |
| -2 ドライバーはアラーム状態です   |             |  |  |
| -3 ドライバーの準備ができていません |             |  |  |

| バージョン | 改訂内容 |
|-------|------|
| 1.1   | 初版   |

# 2.6 H\_MSF - HIWIN MIKROSYSTEM 軸サーボオフ

#### HIWIN MIKROSYSTEM 軸サーボ OFF 命令

■ 説明

H\_MSF は HIWIN MIKROSYSTEM 軸を無効にするために使用されます。

■ 利用可能な言語

# 🗎 Relay Ladder

| H_MSF                  | With the second second s |
|------------------------|----------------------------------------------------------------------------------------------------|
| HIWIN MIKROSYSTEM Axis | Servo OFF instruc                                                                                                    |
| H MSF                  | ? (E                                                                                                    |
| H Axis                 | ? (0                                                                                                    |
| FrrCode                | ? _ (IF                                                                                                    |
|                        | L /F                                                                                                    |

## Function Block

| H_MSF                          |               |
|--------------------------------|---------------|
| HIWIN MIKROSYSTEM Axis Servo C | )FF instructi |
| H Axis                         | ?             |
| -                              | EN            |
|                                | DN            |
|                                | IP            |
|                                | ER            |
|                                | ErrCode       |

Structured Text
 H MSF(H MSF,H Axis);

#### Parameters

| Required | Name      | Data Type        | Usage  | 説明                          |
|----------|-----------|------------------|--------|-----------------------------|
| х        | H_MSF     | H_MSF            | InOut  |                             |
|          | EnableIn  | BOOL             | Input  |                             |
|          | EnableOut | BOOL             | Output |                             |
| v        |           | HIWIN_MIKRO_AXIS | InQuit | HIWIN MIKROSYSTEM サーボ軸オブジェク |
| X        |           |                  |        | F                           |
|          | EN        | BOOL             | Output | 1: 指示が有効                    |
|          | DN        | BOOL             | Output | 1: 軸は正常にサーボオフになりました         |
|          | IP        | BOOL             | Output | 1: サーボ OFF コマンドが実行中         |
|          | ER        | BOOL             | Output | 1: 命令がエラーを検出                |
|          | ErrCode   | INT              | Output | 命令エラーコード                    |

■ 命令エラーコード

| エラーコード | 説明          |  |
|--------|-------------|--|
| -1     | PLC が制御できない |  |

| バージョン | 改訂内容 |
|-------|------|
| 1.1   | 初版   |

# 2.7 H\_MAH - HIWIN MIKROSYSTEM 軸原点復帰

HIWIN MIKROSYSTEM の軸原点復帰命令

■ 説明

H\_MAH は、HIWIN MIKROSYSTEM 軸で CiA402 原点復帰手順を開始するために使用されます。 サポートされている原点復帰方法に関する情報は、ドライバーの EtherNet/IP 通信コマンド マニュ アル (例:「E2 シリーズドライバー EtherNet/IP 通信コマンドマニュアル」) に記載されています。 この命令は、enable 信号の立ち上がりエッジで実行されます。 原点復帰手順を停止するには、H MAS 命令を呼び出します。

#### ■ 利用可能な言語

#### 📕 Relay Ladder

| IWIN MIKROSYSTEM Motion / | Axis Homing ins |
|---------------------------|-----------------|
| I_MAH                     | ?               |
| I Axis                    | ?               |
| lethod                    | ?               |
|                           | ??              |
| SearchSwitchSpeed         | ?               |
|                           | ??              |
| earchZeroSpeed            | ?               |
|                           | ??              |
| cceleration               | ?               |
|                           | ??              |
| lomeOffset                | ?               |
|                           | ??              |
| frrCode                   | ?               |
| lomeMsaWriteCtrl          | 2               |

### Function Block

| H_MAH                      |                   |
|----------------------------|-------------------|
| HIWIN MIKROSYSTEM Motion A | Axis Homing instr |
| H_Axis                     | ?                 |
| Method                     | EN                |
| SearchSwitchSpeed          | DN                |
| SearchZeroSpeed            | IP                |
| Acceleration               | PC                |
| HomeOffset                 | ER                |
|                            | ErrCode           |
| HomeMsgWriteCtrl           | ?                 |

<u>機能ブロック(AOI)の説明</u>

# Structured Text

H\_MAH(H\_MAH,H\_Axis,Method,SearchSwitchSpeed,SearchZeroSpeed,Acceleration,HomeOffset, HomeMsgWriteCtrl);

#### Parameters

| Required | Name              | Data Type        | Usage  | 説明                               |
|----------|-------------------|------------------|--------|----------------------------------|
| х        | H_MAH             | H_MAH            | InOut  |                                  |
|          | EnableIn          | BOOL             | Input  |                                  |
|          | EnableOut         | BOOL             | Output |                                  |
| x        | H_Axis            | HIWIN_MIKRO_AXIS | InOut  | HIWIN MIKROSYSTEM サーボ軸オブジェク<br>ト |
| х        | Method            | DINT             | Input  | CiA402 原点復帰法                     |
| ×        | CoorchQuitchCrood |                  |        | キャリブレーションポイント(リミットスイ             |
| X        | SearchSwitchSpeed | DINT             | Input  | ッチやニアホームセンサーなど)の検索速度             |
| х        | SearchZeroSpeed   | DINT             | Input  | ホームポイント検索速度                      |
| х        | Acceleration      | DINT             | Input  | 原点復帰加速度                          |
| х        | HomeOffset        | DINT             | Input  | 原点オフセット値                         |
|          | EN                | BOOL             | Output | 1: 指示が有効                         |
|          | DN                | BOOL             | Output | 1: 原点復帰手順が完了または中止されました           |
|          | IP                | BOOL             | Output | 原点復帰手順がビジーです                     |
|          | PC                | BOOL             | Output | 1: 原点復帰が正常に完了しました                |
|          | ER                | BOOL             | Output | 1: 命令がエラーを検出                     |
|          | ErrCode           | INT              | Output | 命令エラーコード                         |
| x        | HomeMsgWriteCtrl  | MESSAGE          | InOut  | メッセージ読み取り/書き込みオブジェクト構            |
|          |                   |                  |        | 造体(このセクションの設定例を参照)               |
|          |                   |                  |        | 変更しないでください (HomeMsgWriteCtrl の   |
|          | MsgWriteData      | DINT             | Input  | 「source element」を設定するために使用され     |
|          |                   |                  |        | ます)                              |

注意:

HomeOffset の動作は Pt70A の設定によって異なります。詳細は「E2 シリーズドライバーユーザーマニュアル」の セクション 8.11.1 「内部原点復帰の設定」を参照してください。

HIWIN. MIKROSYSTEM MD45UJ01-2506

<u>機能ブロック(AOI)の説明</u>

入力パラメーターユニット

| パラメーター            | 単位           |
|-------------------|--------------|
| SearchSwitchSpeed | control unit |
| SearchZeroPoint   | control unit |
| HomeOffset        | control unit |

注意:

「control unit」とは、ドライバーが定義する基本単位であり、Thunder 経由で設定できます。詳細については、 「E2 シリーズドライバーユーザーマニュアル」のセクション 6.11「電子ギア比」を参照してください。

■ 命令エラーコード

| エラーコード | 説明                         |  |
|--------|----------------------------|--|
| -1     | PLC が制御できない                |  |
| -2     | ドライバーはアラーム状態です             |  |
| -3     | ドライバーの準備ができていません           |  |
| -4     | サーボの準備ができていません             |  |
| -5     | 原点復帰失敗                     |  |
| Othere | MSG 命令エラー コード              |  |
| Others | (Logix 5000 命令ヘルプ ファイルを参照) |  |

■ ラダー設定例

ステップ 1. H\_MAH タグを作成し、ターゲット軸を H\_Axis に割り当てます。

|   | HIWIN MIKRO<br>Motion Axis<br>instruct | SYSTEM<br>Homing<br>ion |   |       |
|---|----------------------------------------|-------------------------|---|-------|
|   | H_MAH                                  |                         |   |       |
| _ | H_MAH                                  | H_MAH1                  |   | _     |
|   | H_Axis                                 | HAxis1                  | - | -(EN) |
|   | Method                                 | ?                       |   |       |
|   |                                        | ??                      | - | -(DN) |
|   | SearchSwitchSpeed                      | ?                       |   |       |
|   |                                        | ??                      | - | -(IP) |
|   | SearchZeroSpeed                        | ?                       |   |       |
|   |                                        | ??                      | - | -(PC) |
|   | Acceleration                           | ?                       |   |       |
|   |                                        | ??                      | - | -(ER) |
|   | HomeOffset                             | ?                       |   |       |
|   |                                        | ??                      |   |       |
|   | ErrCode                                | 0                       | • |       |
|   | HomeMsgWriteCtrl                       | ?                       |   |       |

ステップ2. 必要な入力項目にパラメーターを割り当てます。

MD45UJ01-2506

<u>機能ブロック(AOI)の説明</u>

|   | HIWIN MI          | KROSYSTEM       |       |
|---|-------------------|-----------------|-------|
|   | Motion            | Axis Homing     |       |
|   | ins               | struction       |       |
|   | H_MAH             |                 |       |
| _ | H MAH             | H_MAH1          |       |
|   | H Axis            | HAxis1          | -(EN) |
|   | Method            | H HM method     |       |
|   |                   | 0+              | -(DN) |
|   | SearchSwitchSpeed | H HM FastSpeed  |       |
|   |                   | <br>0 <b>+</b>  | -(IP) |
|   | SearchZeroSpeed   | H HM LowSpeed   |       |
|   |                   |                 | -(PC) |
|   | Acceleration      | H HM Acc        |       |
|   |                   | 0+              | -(ER) |
|   | HomeOffset        | H HM offs       |       |
|   |                   |                 |       |
|   | ErrCode           | 0 🕈             |       |
|   | HomeMsgWriteCtrl  | Hm MsgWriteCtrl |       |

ステップ 3. HomeMsgWriteCtrl の構成ダイアログを開きます。メッセージ タイプを CIP Generic に設 定し、サービス タイプを Set Attribute Single に設定します。Class、Instance、Attribute、 Source Length を 0 に設定します。

> ソース要素に作成された H\_MAH タグから MsgWriteData のパラメーターを選択します。 この例では、H\_MAH1.MsgWriteData を選択します。

次に、「OK」をクリックして設定を完了します。

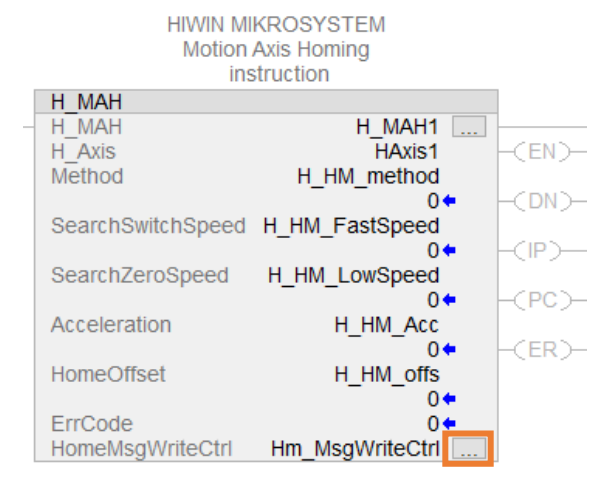

MD45UJ01-2506

Function Blocks (AOIs): E2 EtherNet/IP Drive with Rockwell Studio 5000

<u>機能ブロック(AOI)の説明</u>

| Service<br>Type:       Set Attribute Single       Source Element:       MAH1.MsgWriteData         Service<br>Code:       10       (Hex)       Class:       0       (Hex)         Instance:       0       Attribute:       0       (Hex)       Destination<br>Element:       Image: Set Attribute:       Image: Set Attribute:       Image: Set Attribute:       Destination         Instance:       0       Attribute:       0       (Hex)       Destination       Image: Set Attribute:       Image: Set Attribute:       Image: Set Attribute:       Destination         Instance:       0       Attribute:       0       (Hex)       Destination       Image: Set Attribute:       Image: Set Attribute: <td< th=""><th>Message Configuration - Hm_MsgWriteCtrl Configuration Communication Tag Message Type: CIP Generic</th><th>~</th><th>×</th><th></th></td<>                                                                                                    | Message Configuration - Hm_MsgWriteCtrl Configuration Communication Tag Message Type: CIP Generic | ~                                 | ×                                                                                                    |                                                                               |
|----------------------------------------------------------------------------------------------------|---------------------------------------------------------------------------------------------------|-----------------------------------|----------------------------------------------------------------------------------------------------|-------------------------------------------------------------------------------|
| Instance:       0       Attribute:       0       (Hex)       Element:       Image: Course of the second second s | Service Set Attribute Single  Service 10 (Hex) Class: 0 (Hex)                                     | Source Element:<br>Source Length: | MAH1.MsgWriteData                                                                                                    |                                                                               |
| H_MAH1.EN BOOL<br>H_MAH1.DN BOOL<br>H_MAH1.DN BOOL<br>H_MAH1.IP BOOL<br>H_MAH1.PC BOOL<br>H_MAH1.ER BOOL<br>H_MAH1.ER BOOL<br>H_MAH1.ER BOOL<br>H_MAH1.ER BOOL                                                                                                    | Instance: 0 Attribute: 0 (Hex)                                                                    | Element:                          | Name A H_MAH1 H_MAH1.EnableIn H_MAH1.EnableOut H_MAH1.Method H_MAH1.SearchSwitchSpeed H_MAH1.SearchZeroSpeed H_MAH1.Acceleration H_MAH1.HomeOffset | EBIDAta Type<br>H_MAH<br>BOOL<br>DINT<br>DINT<br>DINT<br>DINT<br>DINT<br>DINT |
| C Error Code: H_MAH1.MsgWriteData                                                                                                    | ◯ Enable ◯ Enable Waiting ◯ Start                                                                 | ⊖ Done Do                         | H_MAH1.EN<br>H_MAH1.DN<br>H_MAH1.IP<br>H_MAH1.PC<br>H_MAH1.ER<br>H_MAH1.ER                                                                         | BOOL<br>BOOL<br>BOOL<br>BOOL<br>BOOL                                          |
| Error Path: E2<br>Error Text:                                                                                                    | © Error Code: Extended Error Code:<br>Error Path: E2<br>Error Text:                               |                                   | H_MAH1.MsgWriteData                                                                                                    |                                                                               |

| バージョン | 改訂内容 |
|-------|------|
| 1.1   | 初版   |

# 2.8 H\_MAJ - HIWIN MIKROSYSTEM 軸ジョグ

#### HIWIN MIKROSYSTEM 軸ジョグ命令

■ 説明

H\_MAJ は、HIWIN MIKROSYSTEM 軸のエンドレス ジョギングを実行するために使用されます。 この命令は、enable 信号の立ち上がりエッジで実行されます。 ジョギングを停止するには、H\_MAS 命令を呼び出します。

■ 利用可能な言語

#### 🗎 Relay Ladder

| H_MAJ                  |                     |
|------------------------|---------------------|
| HIWIN MIKROSYSTEM Moti | ion Axis Jog instru |
| h Maj                  | ?                   |
| H Axis                 | ?                   |
| Speed                  | ?                   |
|                        | ??                  |
| Acceleration           | ?                   |
|                        | ??                  |
| Deceleration           | ?                   |
|                        | ??                  |
| Direction              | ?                   |
| ErrCode                | ?                   |

### B Function Block

| H_MAJ                  |                      |
|------------------------|----------------------|
| HIWIN MIKROSYSTEM Moti | on Axis Jog instruct |
| H_Axis                 | ?                    |
| Speed                  | EN                   |
| Acceleration           | DN                   |
| Deceleration           | IP                   |
| Direction              | ER                   |
|                        | ErrCode              |

### Structured Text

H\_MAJ(H\_MAJ,H\_Axis,Speed,Acceleration,Deceleration,Direction);

MD45UJ01-2506

#### Function Blocks (AOIs): E2 EtherNet/IP Drive with Rockwell Studio 5000

機能ブロック(AOI)の説明

Required Name Data Type Usage 説明 H MAJ H MAJ InOut х BOOL EnableIn Input EnableOut BOOL Output HIWIN MIKROSYSTEM サーボ軸オブジェク H Axis HIWIN MIKRO AXIS InOut х ト ジョギング速度 Speed DINT Input х DINT ジョギング加速度 х Acceleration Input Deceleration DINT х Input ジョギング減速度 BOOL 0: 前進; 1: 後進 х Direction Input ΕN BOOL Output 1: 指示が有効 DN BOOL Output 1: コマンドが実行される 0: ジョギングコマンドが停止しています。 IP BOOL Output 1: ジョギングコマンドが実行中です。 1.: 命令がエラーを検出 ER BOOL Output ErrCode 命令エラーコード INT Output

#### Parameters

■ 入力パラメーター単位

| パラメーター       | 単位                          |
|--------------|-----------------------------|
| Speed        | control unit/s              |
| Acceleration | control unit/s <sup>2</sup> |
| Deceleration | control unit/s <sup>2</sup> |

注意:

「control unit」とは、ドライバーが定義する基本単位であり、Thunder 経由で設定できます。詳細については、 「E2 シリーズドライバーユーザーマニュアル」のセクション 6.11「電子ギア比」を参照してください。

■ 命令エラーコード

| エラーコード | 説明               |
|--------|------------------|
| -1     | PLC が制御できない      |
| -2     | ドライバーはアラーム状態です   |
| -3     | ドライバーの準備ができていません |
| -4     | サーボの準備ができていません   |

MD45UJ01-2506

<u>機能ブロック(AOI)の説明</u>\_\_\_\_\_\_

Function Blocks (AOIs): E2 EtherNet/IP Drive with Rockwell Studio 5000

| バージョン | 改定内容 |
|-------|------|
| 1.1   | 初版   |

MD45UJ01-2506

HIWIN. MIKROSYSTEM

<u>機能ブロック(AOI)の説明</u>

# 2.9 H\_MAM - HIWIN MIKROSYSTEM 軸位置決め

#### HIWIN MIKROSYSTEM 軸位置決め命令

■ 説明

H\_MAM は、HIWIN MIKROSYSTEM 軸の位置決めに使用されます。 命令が実行されるたびに、設定は直ちにアクティブになります。 この命令は、enable 信号の立ち上がりエッジで実行されます。

■ 利用可能な言語

#### 🗎 Relay Ladder

| HIWIN MIKROSYSTEM Motion | Axis Positionin |
|--------------------------|-----------------|
| H MAM                    | ?               |
| H Axis                   | ?               |
| Position                 | ?               |
|                          | ??              |
| /elocity                 | ?               |
|                          | ??              |
| Acceleration             | ?               |
|                          | ??              |
| Deceleration             | ?               |
|                          | ??              |
| SetRelativeMove          | ?               |
| ErrCode                  | ?               |

### B Function Block

| H_MAM                    |                  |
|--------------------------|------------------|
| HIWIN MIKROSYSTEM Motion | Axis Positioning |
| H_Axis                   | ?                |
| Position                 | EN               |
| Velocity                 | DN               |
| Acceleration             | IP               |
| Deceleration             | PC               |
| SetRelativeMove          | ER               |
|                          | ErrCode          |

## Structured Text

H\_MAM(H\_MAM,H\_Axis,Position,Velocity,Acceleration,Deceleration,SetRelativeMove);

#### Parameters

| Required | Name            | Data Type        | Usage  | 説明                          |
|----------|-----------------|------------------|--------|-----------------------------|
| х        | H_MAM           | H_MAM            | InOut  |                             |
|          | EnableIn        | BOOL             | Input  |                             |
|          | EnableOut       | BOOL             | Output |                             |
|          |                 | HIWIN_MIKRO_AXIS |        | HIWIN MIKROSYSTEM サーボ軸オブジェク |
| X        |                 |                  | mout   | F                           |
| х        | Position        | DINT             | Input  | セットポジション                    |
| х        | Velocity        | DINT             | Input  | 移動速度                        |
| х        | Acceleration    | DINT             | Input  | 移動加速度                       |
| х        | Deceleration    | DINT             | Input  | 移動減速度                       |
| х        | SetRelativeMove | BOOL             | Input  | 0: 絶対移動; 1: 相対移動            |
|          | EN              | BOOL             | Output | 1: 指示が有効                    |
|          | DN              | BOOL             | Output | 1: コマンドが実行される               |
|          | IP              | BOOL             | Output | 1: コマンドが実行中                 |
|          | PC              | BOOL             | Output | 1: モーターは位置決め完了しています         |
|          | ER              | BOOL             | Output | 1: 命令がエラーを検出                |
|          | ErrCode         | INT              | Output | 命令エラーコード                    |

### ■ 入力パラメーター単位

| パラメーター       | 単位                          |
|--------------|-----------------------------|
| Position     | control unit                |
| Velocity     | control unit/s              |
| Acceleration | control unit/s <sup>2</sup> |
| Deceleration | control unit/s <sup>2</sup> |

注意:

「control unit」とは、ドライバーが定義する基本単位であり、Thunder 経由で設定できます。詳細については、 「E2 シリーズドライバーユーザーマニュアル」のセクション 6.11「電子ギア比」を参照してください。

MD45UJ01-2506

HIWIN. MIKROSYSTEM

<u>機能ブロック(AOI)の説明</u>

■ 命令エラーコード

| パラメーター | 単位               |  |  |
|--------|------------------|--|--|
| -1     | PLC が制御できない      |  |  |
| -2     | ドライバーはアラーム状態です   |  |  |
| -3     | ドライバーの準備ができていません |  |  |
| -4     | サーボの準備ができていません   |  |  |

■ 改訂

| バージョン | 改訂内容 |
|-------|------|
| 1.1   | 初版   |

# 2.10 H\_MAT - HIWIN MIKROSYSTEM 軸トルク制御

#### HIWIN MIKROSYSTEM 軸トルク制御命令

■ 説明

H\_MAT は、HIWIN MIKROSYSTEM 軸にトルク制御を行うために使用されます。 トルク制御による動きを停止するには、H\_MAS 命令を呼び出します。

■ 利用可能な言語

### 🗎 Relay Ladder

| LAAT        |    |
|-------------|----|
| 1_IVIA1     | ť  |
| I_Axis      | 2  |
| argetTorque | ?  |
|             | ?? |
| orqueOffset | ?  |
| F           | ?? |
| orqueSlope  | ?  |
|             | 22 |
| mCode       | 2  |

#### Function Block

| H_MAT               |                         |
|---------------------|-------------------------|
| HIWIN MIKROSYSTEM M | otion Axis Torque instr |
| H_Axis              | ?                       |
| TargetTorque        | EN                      |
| TorqueOffset        | DN                      |
| TorqueSlope         | IP                      |
|                     | ER                      |
|                     | ErrCode                 |

## Structured Text

H\_MAT(H\_MAT,H\_Axis,TargetTorque,TorqueOffset,TorqueSlope);

機能ブロック(AOI)の説明

Parameters

| Required | Name         | Data Type | Usage  | 説明                          |
|----------|--------------|-----------|--------|-----------------------------|
| х        | H_MAT        | H_MAT     | InOut  |                             |
|          | EnableIn     | BOOL      | Input  |                             |
|          | EnableOut    | BOOL      | Output |                             |
| ×        |              |           |        | HIWIN MIKROSYSTEM サーボ軸オブジェク |
| X        | n_Axis       |           | mOut   | F                           |
| х        | TargetTorque | INT       | Input  | 目標トルク                       |
| х        | TorqueOffset | INT       | Input  | トルクオフセット                    |
| х        | TorqueSlope  | INT       | Input  | トルクの変化率                     |
|          | EN           | BOOL      | Output | 1: 指示が有効                    |
|          | DN           | BOOL      | Output | 1: コマンドが実行される               |
|          | חו           | POOL      | Output | 0: トルク動作が停止しています。           |
|          | IF           | BOOL      |        | 1: トルク動作が実行中です。             |
|          | ER           | BOOL      | Output | 1: 命令がエラーを検出                |
|          | ErrCode      | INT       | Output | 命令エラーコード                    |
|          | PC           | POOL      | Output | 1: 駆動トルクは設定トルクでクランプされ、      |
|          |              | BUUL      | Output | 速度制限に達していない                 |

注意:

(1) 実際のトルク指令は TargetTorque と TorqueOffset に関連しています。

(2) TorqueSlope を 0 に設定しないでください。トルクの変化率は無効になります。

## ■ 入力パラメーター単位

| パラメーター       | 単位                 |
|--------------|--------------------|
| TargetTorque | 0.1% rate torque   |
| TorqueOffset | 0.1% rate torque   |
| TorqueSlope  | 0.1% rate torque/s |

■ 命令エラーコード

| エラーコード | 説明               |  |  |
|--------|------------------|--|--|
| -1     | PLC が制御できない      |  |  |
| -2     | ドライバーはアラーム状態です   |  |  |
| -3     | ドライバーの準備ができていません |  |  |
| -4     | サーボの準備ができていません   |  |  |

■ 改訂

| バージョン | 改訂内容 |
|-------|------|
| 1.1   | 初版   |

Function Blocks (AOIs): E2 EtherNet/IP Drive with Rockwell Studio 5000

**HIWIN。MIKROSYSTEM** MD45UJ01-2506 機能ブロック(AOI)の説明

# 2.11 H\_MAS - HIWIN MIKROSYSTEM 軸停止

#### HIWIN MIKROSYSTEM 軸停止命令

■ 説明

H\_MAS は、HIWIN MIKROSYSTEM 軸の動きを停止するために使用されます。 PC の出力は、PC の設定ウィンドウ (WindowOf\_PC) に基づいてモーターが停止しているかどう かを示します。WindowOf\_PC のデフォルト値は 10 です。WindowOf\_PC に適切な値が指定され ていない場合、PC の状態が正しくない可能性があります。

#### 利用可能な言語

#### İ Relay Ladder

| H_MAS                 |                     |
|-----------------------|---------------------|
| HIWIN MIKROSYSTEM Mot | ion Axis Stop instr |
| H MAS                 | ? –(El              |
| H Axis                | ?(D                 |
| WindowOf PC           | ? –(IP              |
|                       | ?? –(P              |
| ErrCode               | ? –(EI              |

### Function Block

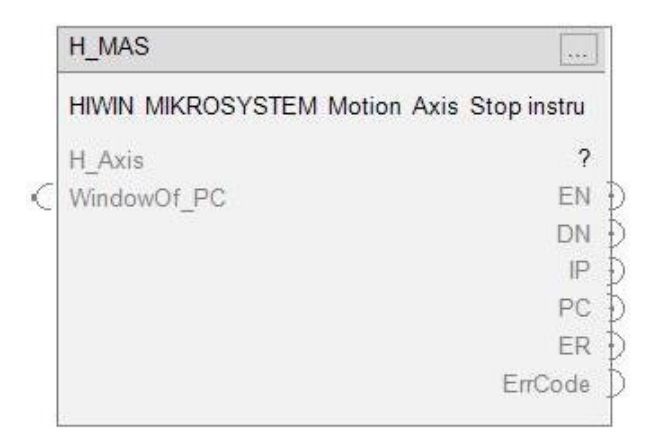

Structured Text

H\_MAS(H\_MAS,H\_Axis,WindowOf\_PC);

#### Parameters

| Required | Name        | Data Type        | Usage  | 説明                          |
|----------|-------------|------------------|--------|-----------------------------|
| х        | H_MAS       | H_MAS            | InOut  |                             |
|          | EnableIn    | BOOL             | Input  |                             |
|          | EnableOut   | BOOL             | Output |                             |
| ¥        | Η Δχίς      | HIWIN_MIKRO_AXIS | InOut  | HIWIN MIKROSYSTEM サーボ軸オブジェク |
| ^        |             |                  |        | F                           |
|          | EN          | BOOL             | Output | 1: 指示が有効                    |
|          | DN          | BOOL             | Output | 1: 停止コマンドが実行される             |
|          | IP          | BOOL             | Output | 1: 軸が停止しています                |
|          | PC          | BOOL             | Output | 1: 軸が停止している                 |
|          | ER          | BOOL             | Output | 1: 命令がエラーを検出                |
|          | WindowOf_PC | DINT             | Input  | モーターが停止状態にあるかを判断するウィ        |
| X        |             |                  |        | ンドウ(PC が true)              |
|          | ErrCode     | INT              | Output | 命令エラーコード                    |

■ 入力パラメーター単位

| パラメーター      | 単位                      |  |  |
|-------------|-------------------------|--|--|
| WindowOf_PC | トルクモードでは 0.1%のレートトルクです。 |  |  |
|             | 他のモードは制御ユニットです。         |  |  |

注意:

「control unit」とは、ドライバーが定義する基本単位であり、Thunder 経由で設定できます。詳細については、 「E2 シリーズドライバーユーザーマニュアル」のセクション 6.11「電子ギア比」を参照してください。

■ 命令エラーコード

| エラーコード | 説明          |  |
|--------|-------------|--|
| -1     | PLC が制御できない |  |

| バージョン | 改訂内容 |
|-------|------|
| 1.1   | 初版   |

# 2.12 H\_MAR - HIWIN MIKROSYSTEM 軸アーム登録

#### HIWIN MIKROSYSTEM 軸アーム登録手順

■ 説明

H\_MAR は、HIWIN MIKROSYSTEM 軸の登録イベントチェックを 1 回実行するために使用されます。

この命令は、軸の CiA402 タッチプローブ機能にリンクします。

命令が呼び出されると、選択された登録入力 (InputNumber) と指定されたトリガー条件 (TriggerEdge) に基づいて登録イベントが準備されます。登録入力がトリガー条件を満たすと、モー ターの位置がラッチされ、保存されます。最後にラッチされた位置は、軸入力データ (.InData) TouchProbe\_1\_PositiveEdge (ワード 14~15) または TouchProbe\_2\_PositiveEdge (ワード 16~17) で応答されます。たとえば、H\_Axis に対して HAxis1 タグが作成されます。HAxis1 タグには、図 2.12.1 に示すように、HAxis1.InData と HAxis1.OutData があります。HAxis1 タグの TouchProbe\_1\_PositiveEdge のパラメーターは、「HAxis1.InData.TouchProbe\_1\_PositiveEdge」に なります。

| 🧟 E | Program Parameters and Local Tags - MainProgram | ×     |              |
|-----|-------------------------------------------------|-------|--------------|
| Sco | ope: 🔓 MainProgram 🗸 Show: All Tags             |       |              |
|     | Name                                            | Usage | <u>== </u> - |
|     | ▲ HAxis1                                        | Local |              |
|     | HAxis1.InData                                   |       |              |
|     | ▶ HAxis1.OutData                                |       |              |
|     | HAxis1.ConnectionFaulted                        |       |              |

図 2.12.1

イベント チェック プロセスを解除するには、H\_MDR 命令を呼び出します。

#### ■ 利用可能な言語

🗎 Relay Ladder

| H_MAR                  |                   |
|------------------------|-------------------|
| HIWIN MIKROSYSTEM Axis | Motion Arm Regist |
| H MAR                  | ? –               |
| H Axis                 | ?                 |
| InputNumber            | ? –               |
|                        | ??                |
| TriggerEdge            | ?                 |
| ErrCode                | ?                 |

MD45UJ01-2506

<u>機能ブロック(AOI)の説明</u>

# Function Block

| H_MAR                  |                     |
|------------------------|---------------------|
| HIWIN MIKROSYSTEM Axis | Motion Arm Registra |
| H Axis                 | ?                   |
| InputNumber            | EN                  |
| TriggerEdge            | DN                  |
|                        | IP                  |
|                        | PC                  |
|                        | ER                  |
|                        | ErrCode             |

# Structured Text

## H\_MAR(H\_MAR,H\_Axis,InputNumber,TriggerEdge);

#### Parameters

| Required | Name        | Data Type | Usage  | 説明                          |
|----------|-------------|-----------|--------|-----------------------------|
| х        | H_MAR       | H_MAR     | InOut  |                             |
|          | EnableIn    | BOOL      | Input  |                             |
|          | EnableOut   | BOOL      | Output |                             |
| v        |             |           | InOut  | HIWIN MIKROSYSTEM サーボ軸オブジェク |
| X        |             |           | mout   | F                           |
|          |             |           |        | 0: エンコーダーインデックス;            |
| х        | InputNumber | DINT      | Input  | 1: Ext_Probe1;              |
|          |             |           |        | 2: Ext_Probe2               |
| х        | TriggerEdge | BOOL      | Input  | 0: 正のエッジ; 1: 負のエッジ          |
|          | EN          | BOOL      | Output | 1: 指示が有効                    |
|          | DN          | BOOL      | Output | 1: コマンドが実行される               |
|          | IP          | BOOL      | Output | 1: イベントのチェックが進行中です          |
|          | PC          | BOOL      | Output | 1: 登録イベントが発生する              |
|          | ER          | BOOL      | Output | 1: 命令がエラーを検出                |
|          | ErrCode     | INT       | Output | 命令エラーコード                    |

■ 命令エラーコード

| エラーコード | 説明          |  |
|--------|-------------|--|
| -1     | PLC が制御できない |  |
| -6     | 無効な設定値      |  |

Function Blocks (AOIs): E2 EtherNet/IP Drive with Rockwell Studio 5000

MD45UJ01-2506

<u>機能ブロック(AOI)の説明</u>

| バージョン | 改訂内容                                       |
|-------|--------------------------------------------|
| 1.2   | EnableIn が false の場合の PC ステータスのエラーを修正しました。 |
| 1.1   | 初版                                         |

# 2.13 H\_MDR - HIWIN MIKROSYSTEM 軸解除登録

#### HIWIN MIKROSYSTEM 軸解除登録手順

■ 説明

H\_MDR は、HIWIN MIKROSYSTEM 軸の H\_MAR によって有効にされたチェック イベントを解除するために使用されます。H\_MDR が実行されると、H\_MAR によって有効にされたタッチ プロ ーブ機能が無効になります。

■ 利用可能な言語

#### 🗎 Relay Ladder

| H_MDR                    |                   |
|--------------------------|-------------------|
| HIWIN MIKROSYSTEM Axis M | Aotion Disarm Reg |
| H MDR                    | ? – (EN           |
| H Axis                   | ? -(DN            |
| ErrCode                  | ? –(IP)           |
|                          | LIFR              |

### Function Block

| H_MDR                             |           |
|-----------------------------------|-----------|
| HIWIN MIKROSYSTEM Axis Motion Dis | arm Regis |
| H Axis                            | ?         |
|                                   | EN        |
|                                   | DN        |
|                                   | IP        |
|                                   | ER        |
|                                   | ErrCode   |

Structured Text

H\_MDR(H\_MDR,H\_Axis);

#### <u>機能ブロック(AOI)の説明</u>

Parameters

| Required | Name      | Data Type        | Usage  | 説明                          |
|----------|-----------|------------------|--------|-----------------------------|
| х        | H_MDR     | H_MDR            | InOut  |                             |
|          | EnableIn  | BOOL             | Input  |                             |
|          | EnableOut | BOOL             | Output |                             |
| х        | H_Axis    | HIWIN_MIKRO_AXIS | InOut  | HIWIN MIKROSYSTEM サーボ軸オブジェク |
|          | EN        | BOOL             | Output | -<br>1: 指示が有効               |
|          | DN        | BOOL             | Output | 1: チェックイベントが解除されます          |
|          | IP        | BOOL             | Output | 1: 指示が進行中です                 |
|          | ER        | BOOL             | Output | 命令がエラーを検出                   |
|          | ErrCode   | INT              | Output | 命令エラーコード                    |

■ 命令エラーコード

| エラーコード | 説明          |
|--------|-------------|
| -1     | PLC が制御できない |

| バージョン | 改訂内容 |
|-------|------|
| 1.1   | 初版   |

# 2.14 H\_MAW - HIWIN MIKROSYSTEM 軸アームウォッチ

HIWIN MIKROSYSTEM 軸アームウォッチの説明

■ 説明

H\_MAW は、HIWIN MIKROSYSTEM 軸に設定された監視位置とトリガー条件を使用してイベント を確認するために使用されます。動作中に監視位置とトリガー条件の両方が設定を満たす場合、PC 信号は「True」を出力します。監視プロセスを解除するには、H\_MDW 命令を呼び出して H\_MAW にリンクします。

■ 利用可能な言語

#### 🗎 Relay Ladder

|   | H_MAW                        |              |
|---|------------------------------|--------------|
| - | HIWIN MIKROSYSTEM Axis Motio | on Arm Watch |
|   | H MAW                        | ?(EN)        |
|   | H Axis                       | ? -(DN)      |
|   | Position                     | ? –(IP)      |
|   |                              | ?? –(PC)     |
|   | TriggerCondition             | ?            |

## Function Block

| HIWIN M   | IKROSYSTEM Axis Motion A | rm Watch in |
|-----------|--------------------------|-------------|
| H Axis    |                          | ?           |
| Position  |                          | EN          |
| TriggerCo | ondition                 | DN          |
|           |                          | IP          |
|           |                          | PC          |

### Structured Text

H\_MAW(H\_MAW,H\_Axis,Position,TriggerCondition);

# MD45UJ01-2506

HIWIN. MIKROSYSTEM

#### <u>機能ブロック(AOI)の説明</u>

Parameters

| Required | Name              | Data Type        | Usage  | 説明                               |
|----------|-------------------|------------------|--------|----------------------------------|
| х        | H_MAW             | H_MAW            | InOut  |                                  |
|          | EnableIn          | BOOL             | Input  |                                  |
|          | EnableOut         | BOOL             | Output |                                  |
| х        | H_Axis            | HIWIN_MIKRO_AXIS | InOut  | HIWIN MIKROSYSTEM サーボ軸オブジェク<br>ト |
| х        | Position          | DINT             | Input  | The watch position               |
| х        | TriggerCondition  | BOOL             | Input  | 0: 順方向; 1: 逆方向                   |
|          | EN                | BOOL             | Output | 1: 指示が有効                         |
|          | DN                | BOOL             | Output | 1: ウォッチイベントが正常に起動されました           |
|          | IP                | BOOL             | Output | 1: イベントが進行中です                    |
|          | PC                | BOOL             | Output | 1: ウォッチイベントが発生する                 |
|          | flg_watchDisarmed | BOOL             | Input  | 変更しないでください(H_MDW によって使<br>用されます) |

■ 入力パラメーター単位

| パラメーター   | 単位           |
|----------|--------------|
| Position | control unit |

注意:

「control unit」とは、ドライバーが定義する基本単位であり、Thunder 経由で設定できます。詳細については、 「E2 シリーズドライバーユーザーマニュアル」のセクション 6.11「電子ギア比」を参照してください。

| バージョン | 改訂内容 |
|-------|------|
| 1.1   | 初版   |

# 2.15 H\_MDW - HIWIN MIKROSYSTEM 軸解除ウォッチ

HIWIN MIKROSYSTEM 軸解除ウォッチの説明書

■ 説明

H\_MDW は、HIWIN MIKROSYSTEM 軸の H\_MAW によって有効にされた位置監視イベントを解除するために使用されます。H\_MAW はこの命令にリンクされている必要があります。

■ 利用可能な言語

### 🗎 Relay Ladder

| tion Disarm Wat |
|-----------------|
| ? – (EN)        |
| ? –(DN)         |
| ? –(IP)         |
|                 |

### Function Block

| H_MDW                        | +++            |
|------------------------------|----------------|
| HIWIN MIKROSYSTEM Axis Motio | on Disarm Watc |
| H Axis                       | ?              |
| Link H MAW                   | ?              |
|                              | EN             |
|                              | DN             |
|                              | IP             |

Structured Text

H\_MDW(H\_MDW,H\_Axis,Link\_H\_MAW);

#### <u>機能ブロック(AOI)の説明</u>

Parameters

| Required | Name         | Data Type | Usage  | 説明                          |
|----------|--------------|-----------|--------|-----------------------------|
| х        | H_MDW        | H_MDW     | InOut  |                             |
|          | EnableIn     | BOOL      | Input  |                             |
|          | EnableOut    | BOOL      | Output |                             |
| ×        |              |           | InOut  | HIWIN MIKROSYSTEM サーボ軸オブジェク |
| X        | n_Axis       |           |        | F                           |
| ×        | Link H MANA/ |           | InOut  | HIWIN MIKROSYSTEM 軸アームウォッチの |
| X        |              |           | mout   | 説明                          |
|          | EN           | BOOL      | Output | 1: 指示が有効                    |
|          | DN           | BOOL      | Output |                             |
|          | IP           | BOOL      | Output |                             |

| バージョン | 改訂内容 |
|-------|------|
| 1.1   | 初版   |

# 2.16 H\_ParmRead\_Single - HIWIN MIKROSYSTEM 軸パラメーターの

# 読み取り

HIWIN MIKROSYSTEM 軸パラメーターを読み取ります

■ 説明

H\_ParmRead\_Single は、HIWIN MIKROSYSTEM 軸のパラメーターを読み取るために使用されま す。命令が呼び出されると、MSG 読み取りプロセスが 1 回開始されます。この命令は、イネーブ ル信号の立ち上がりエッジで実行されます。パラメーター番号とサブインデックスについては、ド ライバーの EtherNet/IP 通信コマンド マニュアルを参照してください。

Is\_Data\_REAL フラグが設定されている場合、軸から受信したデータは REAL 型とみなされ、 ReadValue\_REAL に表示されます。それ以外の場合、軸から受信したデータは整数型とみなされ、 ReadValue に表示されます。

MSG\_ErrCode と MSG\_ExtErrCode はそれぞれ、Logix 5000 の MSG 命令のエラー コードと拡張エラー コードを表示します。「Logix 5000 コントローラーの一般的な命令」の第 4 章「入出力 命令」を参照してください。

■ 利用可能な言語

📕 Relay Ladder

| - DarmDaad Single   | axis parameter |
|---------------------|----------------|
| I_Familikeau_Single | -              |
| 1_AXIS              | 1              |
| Parm_NO             | ?              |
|                     | ??             |
| Parm Subindex       | ?              |
|                     | 22             |
| s Data REAL         | 2              |
| Pead//alue          | 2              |
| (cauvalue           | 22             |
|                     | 11             |
| ReadValue_REAL      | 1              |
|                     | ??             |
| MSG_Read            | ?              |
| MSG ErrCode         | ?              |
| USG_ExtErrCode      | 2              |

#### Function Blocks (AOIs): E2 EtherNet/IP Drive with Rockwell Studio 5000

# Function Block

| Read a HIWIN MIKROS | YSTEM axis parameter |
|---------------------|----------------------|
| H_Axis              | ?                    |
| Parm_NO             | ReadValue            |
| Parm_Subindex       | ReadValue_REAL       |
| Is_Data_REAL        | EN                   |
|                     | DN                   |
|                     | IP                   |
|                     | ER                   |
| MSG_Read            | ?                    |
|                     | MSG_ErrCode          |
|                     | MSG ExtErrCode       |

# Structured Text

H\_ParmRead\_Single(H\_ParmRead\_Single,H\_Axis,Parm\_NO,Parm\_Subindex,Is\_Data\_REAL,Rea dValue,ReadValue\_REAL,MSG\_Read);

#### Parameters

| Required | Name              | Data Type         | Usage  | 説明                           |
|----------|-------------------|-------------------|--------|------------------------------|
| x        | H_ParmRead_Single | H_ParmRead_Single | InOut  |                              |
|          | EnableIn          | BOOL              | Input  |                              |
|          | EnableOut         | BOOL              | Output |                              |
| x        | H_Axis            | HIWIN_MIKRO_AXIS  | InOut  | HIWIN MIKROSYSTEM サーボ軸オブジェクト |
| х        | Parm_NO           | INT               | Input  | パラメータ番号                      |
| х        | Parm_Subindex     | SINT              | Input  | パラメータサブインデックス                |
| ~        |                   | ROOL              | loout  | 0: データを整数型として読み取ります。         |
| X        | IS_DAIA_REAL      | BOOL              | input  | 1: データを REAL 型として読み取ります。     |
| x        | ReadValue         | DINT              | Output | 整数型の読み取り値                    |
| x        | ReadValue_REAL    | REAL              | Output | REAL 型の読み取り値                 |
|          | EN                | BOOL              | Output | 1: 指示が有効                     |
|          | DN                | BOOL              | Output | 1: 読み取り処理が完了またはエラー           |
|          | IP                | BOOL              | Output | 1: 読み取りリクエストが処理中です           |
|          | ER                | BOOL              | Output | 1: 命令がエラーを検出                 |
| x        | MSG_Read          | MESSAGE           | InOut  |                              |
|          | MSG_ErrCode       | INT               | Output | MSG エラーコード                   |
|          | MSG_ExtErrCode    | DINT              | Output | MSG 拡張エラーコード                 |
|          | MagDoodData       |                   | Input  | 変更しないでください(MSG 設定ウィンドウで      |
|          | wsyreaduala       |                   | input  | 使用)                          |

MD45UJ01-2506

機能ブロック(AOI)の説明

MD45UJ01-2506

<u>機能ブロック(AOI)の説明</u>

■ 入力パラメーター単位

| パラメーター           | 単位                 |
|------------------|--------------------|
| Dorm NO          | 対象パラメーターのオブジェクト番号の |
| Faill_NO         | 16 進値              |
| Derme Culturaley | ターゲットパラメーターのサブインデッ |
| Parm_Subindex    | クスの 16 進値          |

■ ラダー設定例

ステップ 1. H\_ParmRead\_Single タグを作成し、ターゲット軸を H\_Axis に割り当てます。

| Read a HIWIN<br>MIKROSYSTEM axis |                                           |                |                    |  |        |  |
|----------------------------------|-------------------------------------------|----------------|--------------------|--|--------|--|
|                                  | parameter                                 |                |                    |  |        |  |
|                                  | H_ParmRead_Single                         |                |                    |  |        |  |
|                                  | H_ParmRead_Single<br>H_Axis<br>Parm_NO    | H_ParmRe<br>H/ | ead1<br>Axis1<br>? |  | -(EN)- |  |
|                                  | Parm_Subindex                             |                | ??<br>?            |  | -(DN)- |  |
|                                  | ls_Data_REAL                              |                | ??<br>?<br>??      |  |        |  |
|                                  | ReadValue                                 |                | ?                  |  | 0200   |  |
|                                  | ReadValue_REAL                            |                | ??                 |  |        |  |
|                                  | MSG_Read<br>MSG_ErrCode<br>MSG_ExtErrCode |                | ?<br>0<br>0        |  |        |  |

### ステップ2. 必要な入力項目にパラメーターを割り当てます。

| Read a HIWIN<br>MIKROSYSTEM axis<br>parameter |                                |        |  |  |
|-----------------------------------------------|--------------------------------|--------|--|--|
|                                               | H ParmRead Single              |        |  |  |
|                                               | H ParmRead Single H ParmRead1  |        |  |  |
|                                               | H Axis HAxis1                  | -(EN)- |  |  |
|                                               | Parm_NO H_ParmNo               |        |  |  |
|                                               | 0 🕈                            | -(DN)  |  |  |
|                                               | Parm_Subindex H_ParmSubIndex   |        |  |  |
|                                               | 0 🕈                            | -(IP)- |  |  |
|                                               | Is_Data_REAL H_IsDataREAL_flg  |        |  |  |
|                                               | 0                              | -(ER)  |  |  |
|                                               | ReadValue H_ParmValue          |        |  |  |
|                                               |                                |        |  |  |
|                                               | Readvalue_REAL H_ParmvalueREAL |        |  |  |
|                                               | Msc Bead Msc Bead S            |        |  |  |
|                                               | MSG_FrrCode 04                 |        |  |  |
|                                               | MSG_ExtErrCode 04              |        |  |  |
|                                               |                                |        |  |  |

ステップ 3. MSG\_Read の設定ダイアログを開きます。メッセージタイプを CIP Generic、サービスタイ プを Get Attribute Single に設定します。クラス、インスタンス、属性を 0 に設定します。

宛先要素に作成された H\_ParmRead\_Single タグから MsgReadData のパラメーターを選択します。この例では、H\_ParmRead1.MsgReadData を選択します。

MD45UJ01-2506

#### Function Blocks (AOIs): E2 EtherNet/IP Drive with Rockwell Studio 5000

<u>機能ブロック(AOI)の説明</u>

# 次に、「OK」をクリックして設定を完了します。

| Read a HIWIN<br>MIKROSYSTEM axis<br>parameter |                                |        |  |  |
|-----------------------------------------------|--------------------------------|--------|--|--|
|                                               | H ParmRead Single              |        |  |  |
|                                               | H ParmRead Single H ParmRead1  |        |  |  |
|                                               | H_Axis HAxis1                  | -(EN)- |  |  |
|                                               | Parm_NO H_ParmNo               |        |  |  |
|                                               | 0 🕈                            | -(DN)- |  |  |
|                                               | Parm_Subindex H_ParmSubIndex   |        |  |  |
|                                               | 0                              | -(IP)  |  |  |
|                                               | Is_Data_REAL H_ISDataREAL_flg  |        |  |  |
|                                               | DeadValue U Darm\(alue         | -(ER)- |  |  |
|                                               | Readvalue H_Parmvalue          |        |  |  |
|                                               | ReadValue_REAL H_ParmValueREAL |        |  |  |
|                                               | 0.0 🕈                          |        |  |  |
|                                               | MSG_Read MsgRead_S             |        |  |  |
|                                               | MSG_ErrCode 04                 |        |  |  |
|                                               | MSG ExtErrCode 04              |        |  |  |

| Message Configuration - MsgRead_S    |                 | ×                          |                   |
|--------------------------------------|-----------------|----------------------------|-------------------|
| Configuration Communication Tag      |                 |                            |                   |
| Message Type: CIP Generic            | ~               |                            |                   |
| Service Get Attribute Single ~       | Source Element: | ~ ·                        |                   |
|                                      | Source Length:  | 0 🔶 (Bytes)                |                   |
| Service e (Hex) Class: 0 (Hex)       | Destination     | Read 1. MsgReadData 🗸      |                   |
| Instance: 0 Attribute: 0 (Hex)       | Element:        | Enter Name Filter          | Show:             |
|                                      |                 | Name                       | == Data Type      |
|                                      |                 | ▲ H_ParmRead1              | H_ParmRead_Single |
|                                      |                 | H_ParmRead1.EnableIn       | BOOL              |
|                                      |                 | H_ParmRead1.EnableOut      | BOOL              |
|                                      |                 | H_ParmRead1.Parm_NO        | INT               |
|                                      |                 | H_ParmRead1.Parm_Subindex  | SINT              |
|                                      |                 | H_ParmRead1.ls_Data_REAL   | BOOL              |
|                                      |                 | H_ParmRead1.ReadValue      | DINT              |
|                                      |                 | H_ParmRead1.ReadValue_REAL | REAL              |
|                                      |                 | H_ParmRead1.EN             | BOOL              |
|                                      |                 | H_ParmRead1.DN             | BOOL              |
| ◯ Enable ◯ Enable Waiting ◯ Start    | O Done Dor      | H_ParmRead1.IP             | BOOL              |
| Error Code:     Extended Error Code: |                 | H_ParmRead1.ER             | BOOL              |
| Error Bathy E2                       |                 | H_ParmRead1.MSG_ErrCode    | INT               |
| Error Text:                          |                 | H_ParmRead1.MSG_ExtErrCode | DINT              |
| Libi fott.                           |                 | H_ParmRead1.MsgReadData    |                   |
| ОК                                   | Cancel          | Show controller tags       |                   |
| 0 Messages                           |                 | -                          |                   |
|                                      |                 | Show MainProgram tags      |                   |

| バージョン | 改訂内容 |
|-------|------|
| 1.1   | 初版   |

# 2.17 H\_ParmWrite\_Single - HIWIN MIKROSYSTEM 軸パラメーターの

# 書き込み

HIWIN MIKROSYSTEM 軸パラメーターを書き込みます

#### ■ 説明

H\_ParmWrite\_Single は、HIWIN MIKROSYSTEM 軸のパラメーターを書き込むために使用されま す。命令が呼び出されると、MSG 書き込みプロセスが 1 回開始されます。この命令は、イネーブ ル信号の立ち上がりエッジで実行されます。パラメーター番号とサブインデックスについては、ド ライバーの EtherNet/IP 通信コマンド マニュアルを参照してください。

Is\_Data\_REAL フラグが設定されている場合、命令は WriteValue\_REAL を入力ソースとして使用 して軸に送信します。それ以外の場合は、WriteValue を入力ソースとして使用して軸に送信します。 Data\_Length は、パラメーターのデータ型に応じて正しく設定する必要があります。そうでない場 合、エラーが発生します。

MSG\_ErrCode と MSG\_ExtErrCode はそれぞれ、Logix 5000 の MSG 命令のエラー コードと拡張エラー コードを表示します。「Logix 5000 コントローラーの一般的な命令」の第 4 章「入出力 命令」を参照してください。

#### ■ 利用可能な言語

#### 📕 Relay Ladder

| H_ParmWrite_Single | ?    |
|--------------------|------|
| H Axis             | ?    |
| Parm_NO            | ?    |
|                    | ?? - |
| Parm_Subindex      | ?    |
|                    | ??   |
| Data_Length        | ?    |
|                    | ??   |
| s_Data_REAL        | ?    |
| WriteValue         | ?    |
|                    | ??   |
| WriteValue_REAL    | ?    |
|                    | ??   |
| VISG_Write         | ?    |
| MSG_ErrCode        | ?    |
| MSG ExtErrCode     | ?    |

MD45UJ01-2506

<u>機能ブロック(AOI)の説明</u>

#### Function Blocks (AOIs): E2 EtherNet/IP Drive with Rockwell Studio 5000

# Function Block

| Write a HIWIN MIKROSY | STEM axis parameter |
|-----------------------|---------------------|
| H_Axis                | ?                   |
| Parm_NO               | Data_Length         |
| Parm_Subindex         | EN                  |
| Is_Data_REAL          | DN                  |
| WriteValue            | IP                  |
| WriteValue_REAL       | ER                  |
| MSG_Write             | ?                   |
|                       | MSG_ErrCode         |
|                       | MSG_ExtErrCode      |

# Structured Text

H\_ParmWrite\_Single(H\_ParmWrite\_Single,H\_Axis,Parm\_NO,Parm\_Subindex,Data\_Length,Is\_Dat a\_REAL,WriteValue,WriteValue\_REAL,MSG\_Write);

#### Parameters

| Required | Name               | Data Type          | Usage  | 説明                                                                  |
|----------|--------------------|--------------------|--------|---------------------------------------------------------------------|
| х        | H_ParmWrite_Single | H_ParmWrite_Single | InOut  |                                                                     |
|          | EnableIn           | BOOL               | Input  |                                                                     |
|          | EnableOut          | BOOL               | Output |                                                                     |
| x        | H_Axis             | HIWIN_MIKRO_AXIS   | InOut  | HIWIN MIKROSYSTEM サーボ軸オブジェク<br>ト                                    |
| x        | Parm_NO            | INT                | Input  | パラメーター番号                                                            |
| х        | Parm_Subindex      | SINT               | Input  | パラメーターサブインデックス                                                      |
| х        | Data_Length        | INT                | Input  | パラメーターデータ長                                                          |
| x        | ls_Data_REAL       | BOOL               | Input  | 0: WriteValue からデータを書き込みます。<br>1: WriteValue_REAL からデータを書き込みま<br>す。 |
| x        | WriteValue         | DINT               | Input  | 整数型の書き込み値                                                           |
| х        | WriteValue_REAL    | REAL               | Input  | REAL 型の書き込み値                                                        |
|          | EN                 | BOOL               | Output | 1: 指示が有効                                                            |
|          | DN                 | BOOL               | Output | 1:書き込み処理が完了したかエラーが発生した                                              |
|          | IP                 | BOOL               | Output | 1: 書き込み要求が進行中です                                                     |
|          | ER                 | BOOL               | Output | 1: 命令がエラーを検出                                                        |

MD45UJ01-2506

Function Blocks (AOIs): E2 EtherNet/IP Drive with Rockwell Studio 5000

<u>機能ブロック(AOI)の説明</u>

| Required | Name           | Data Type | Usage  | 説明                     |
|----------|----------------|-----------|--------|------------------------|
| x        | MSG_Write      | MESSAGE   | InOut  |                        |
|          | MSG_ErrCode    | INT       | Output | MSG エラーコード             |
|          | MSG_ExtErrCode | DINT      | Output | MSG 拡張エラーコード           |
|          |                |           | Innest | 変更しないでください(MSG 設定ウィンドウ |
|          | wsgvvnieData   | ואוט      | input  | で使用)                   |

■ 入力パラメーター単位

| パラメーター        | 単位                 |
|---------------|--------------------|
| D. NO         | 対象パラメーターのオブジェクト番号の |
| Parm_NO       | 16 進値              |
| Parm_SubIndex | ターゲットパラメーターのサブインデッ |
|               | クスの 16 進値          |
| Data_Length   | Byte               |

注意:

ドライバーの Pt パラメーターのサイズに基づいて Data\_Length を設定してください。Pt パラメーターには 2 または 4 の 2 つのデータタイプがあります。詳細については、「E2 シリーズドライバーユーザーズマニュア ル」の「15.2 パラメーター一覧」を参照してください。

#### ■ ラダー設定例

ステップ 1. H\_ParmWrite\_Single タグを作成し、ターゲット軸を H\_Axis に割り当てます。

| Write a<br>MIKROSY<br>parar | a HIWIN<br>STEM axis<br>neter |               |   |        |   |
|-----------------------------|-------------------------------|---------------|---|--------|---|
| H_ParmWrite_Single          |                               |               |   |        |   |
| H_ParmWrite_Single          | H_ParmWi<br>HA                | rite1<br>xis1 |   | -(EN)- | _ |
| Parm_NO                     |                               | 22            |   | CDND   |   |
| Parm Subindey               |                               | 2             |   |        |   |
| ann_oabindex                |                               | 22            |   | -(IP)  | _ |
| Data Length                 |                               | ?             |   |        |   |
|                             |                               | ??            |   | -(ER)- | _ |
| Is_Data_REAL                |                               | ?             |   |        |   |
|                             |                               | ??            |   |        |   |
| WriteValue                  |                               | ?             |   |        |   |
| WriteValue_REAL             |                               | ?             |   |        |   |
| 1100 111-1-                 |                               | ??            | _ |        |   |
| MSG_Write                   |                               | ?             |   |        |   |
| MSG_ErrCode                 |                               | 0             |   |        |   |
| MSG_ExtErrCode              |                               | 0             | • |        |   |

ステップ2. 必要な入力項目にパラメーターを割り当てます。

MD45UJ01-2506

<u>機能ブロック(AOI)の説明</u>

|   | W<br>MIKR        | rite a HIWIN<br>OSYSTEM axis |                               |
|---|------------------|------------------------------|-------------------------------|
|   | p                | barameter                    | _                             |
|   | H_ParmWrite_Sing | gle                          |                               |
| - | H_ParmWrite_Sing | gle H_ParmWrite1             |                               |
|   | H_Axis           | HAxis1                       | H(EN)                         |
|   | Parm_NO          | H_ParmNo                     |                               |
|   |                  | 0 🖛                          | H(DN)                         |
|   | Parm_Subindex    | H_ParmSubIndex               |                               |
|   |                  | 0 🖛                          | -(IP)-                        |
|   | Data_Length      | H_ParmDataLength             |                               |
|   |                  | 0 🖛                          | $\left  -(\text{ER}) \right $ |
|   | Is_Data_REAL     | H_IsDataREAL_flg             |                               |
|   |                  | 0 🖛                          |                               |
|   | WriteValue       | H_ParmValue                  |                               |
|   |                  | - 0+                         |                               |
|   | WriteValue REAL  | H ParmValueREAL              |                               |
|   | _                | - 0.0 +                      |                               |
|   | MSG Write        | MsgWrite S                   |                               |
|   | MSG ErrCode      |                              |                               |
|   | MSG ExtErrCode   | 0 🕈                          |                               |

ステップ 3. MSG\_Write の設定ダイアログを開きます。メッセージタイプを CIP Generic に設定し、サービスタイプを Set Attribute Single に設定します。クラス、インスタンス、属性を 0 に設定します。

ソース要素に作成された H\_ParmWrite\_Single タグから MsgWriteData のパラメーター を選択します。この例では、H\_ParmWrite1.MsgWriteData を選択します。

次に、「OK」をクリックして設定を完了します。

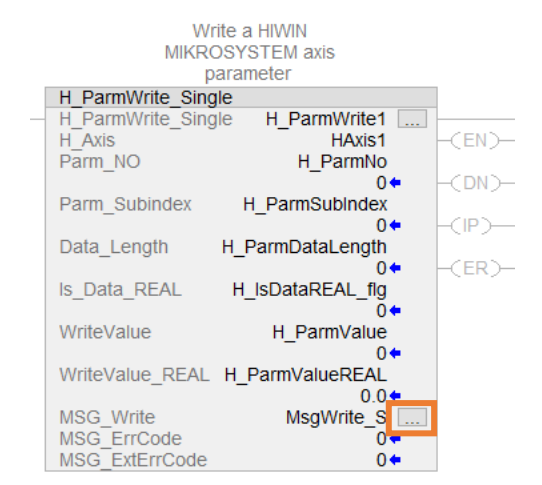

MD45UJ01-2506

#### Function Blocks (AOIs): E2 EtherNet/IP Drive with Rockwell Studio 5000

<u>機能ブロック(AOI)の説明</u>

| Message Configuration - MsgWrite_S |                 | ×                            |                    |
|------------------------------------|-----------------|------------------------------|--------------------|
| Configuration Communication Tag    |                 |                              |                    |
| Message Type: CIP Generic          | ~               |                              |                    |
| Service Set Attribute Single ~     | Source Element: | Vrite1.MsgWriteData 🧹        |                    |
|                                    | Source Length:  | Enter Name Filter            | Show:              |
| Code: 10 (Hex) Class: 0 (Hex)      | Destination     | Name ==                      | Data Type          |
| Instance: 0 Attribute: 0 (Hex)     | Element:        | ▲ H_ParmWrite1               | H_ParmWrite_Single |
|                                    |                 | H_ParmWrite1.EnableIn        | BOOL               |
|                                    |                 | H_ParmWrite1.EnableOut       | BOOL               |
|                                    |                 | H_ParmWrite1.Parm_NO         | INT                |
|                                    |                 | H_ParmWrite1.Parm_Subindex   | SINT               |
|                                    |                 | H_ParmWrite1.Data_Length     | INT                |
|                                    |                 | H_ParmWrite1.ls_Data_REAL    | BOOL               |
|                                    |                 | H_ParmWrite1.WriteValue      | DINT               |
|                                    |                 | H_ParmWrite1.WriteValue_REAL | REAL               |
|                                    |                 | H_ParmWrite1.EN              | BOOL               |
|                                    |                 | H_ParmWrite1.DN              | BOOL               |
|                                    |                 | H_ParmWrite1.IP              | BOOL               |
|                                    |                 | H_ParmWrite1.ER              | BOOL               |
| ⊖ Enable ⊖ Enable Waiting ⊖ Start  | O Done Do       | H_ParmWrite1.MSG_ErrCode     | INT                |
| O Error Code: Extended Error Code: |                 | H_ParmWrite1.MSG_ExtErrCode  | DINT               |
| Error Path: E2                     |                 | H_ParmWrite1.MsgWriteData    | DINT               |
| Error Text:                        |                 | H_PT_offs                    | INT                |
| ОК                                 | Cancel          | Show controller tags         |                    |
| 0 Messages                         |                 | Show MainProgram tags        |                    |

| バージョン | 改訂内容                               |
|-------|------------------------------------|
| 1.2   | Data_Length の使用法の属性を Input に修正します。 |
| 1.1   | 初版                                 |

# 2.18 H\_AStatus – HIWIN MIKROSYSTEM 軸ステータス

#### ■ 説明

H\_AStatus は、HIWIN MIKROSYSTEM 軸のステータスを監視するために使用されます。この命 令は、Statusword2 の軸ステータス、デジタル入力ステータス、エラー コード、および警告コー ドを出力します。

注:ステータスワード2の詳細については、「E2シリーズドライバーEtherNet IP 通信コマンドマニュアル」を参照してください。

#### ■ 利用可能な言語

### I Relay Ladder

|            | tatues instructi |
|------------|------------------|
| H_AStatus  | (EN)             |
| H_AXIS     |                  |
| Drywamoode | (S_KD1)          |
| DrvErrCode | (DrvErr)         |
|            | (DrvWam)         |
|            | -(510)           |
|            | -(SF1)           |
|            | -(SF2)           |
|            | -(BK)            |
|            | -(GLT)           |
|            | -(VLI)           |
|            | -(COIN)          |
|            |                  |
|            | -(NEAR)          |
|            | (HOMED)          |
|            | -(INDEX)         |
|            |                  |
|            |                  |
|            | - (HomeSwitch    |
|            | -(1)             |
|            | -(12)            |
|            | -(13)            |
|            | -(14)            |
|            | -(15)            |
|            | -(16)            |
|            | -(17)            |
|            | -(18)            |

# B Function Block

|                      | 1_1010103             |
|----------------------|-----------------------|
| s Statues instructio | HIWIN MIKROSYSTEM Axi |
| ?                    | H_Axis                |
| EN                   |                       |
| DrvWarnCode          |                       |
| DrvErrCode           |                       |
| D_RDY                |                       |
| S_RDY                |                       |
| DrvErr               |                       |
| DrvWam               |                       |
| STO                  |                       |
| SF1                  |                       |
| SF2                  |                       |
| BK                   |                       |
| CLT                  |                       |
| VLT                  |                       |
| COIN                 |                       |
| V_CMP                |                       |
| NEAR                 |                       |
| HOMED                |                       |
| INDEX                |                       |
| P_OT                 |                       |
| N_OT                 |                       |
| HomeSwitch           |                       |
| 11                   |                       |
| 12                   |                       |
| 13                   |                       |
| 14                   |                       |
| 15                   |                       |
| 16                   |                       |
| 1/                   |                       |

Structured Text

H\_AStatus(H\_AStatus,H\_Axis);

HIWIN. MIKROSYSTEM

MD45UJ01-2506

機能ブロック(AOI)の説明

<u>機能ブロック(AOI)の説明</u>\_\_\_\_\_\_

#### Parameters

| Required | Name        | Data Type        | Usage  | 説明                           |
|----------|-------------|------------------|--------|------------------------------|
| х        | H_AStatus   | H_AStatus        | InOut  |                              |
|          | EnableIn    | BOOL             | Input  |                              |
|          | EnableOut   | BOOL             | Output |                              |
| х        | H_Axis      | HIWIN_MIKRO_AXIS | InOut  | HIWIN MIKROSYSTEM サーボ軸オブジェクト |
|          | EN          | BOOL             | Output | 1: 指示が有効                     |
|          | DrvWarnCode | INT              | Output | ドライバー警告コード                   |
|          | DrvErrCode  | INT              | Output | ドライバーエラーコード                  |
|          | D_RDY       | BOOL             | Output | ドライバー準備完了状態                  |
|          | S_RDY       | BOOL             | Output | サーボ準備完了状態                    |
|          | DrvErr      | BOOL             | Output | ドライバーのエラー状態                  |
|          | DrvWarn     | BOOL             | Output | ドライバー警告状態                    |
|          | STO         | BOOL             | Output | STO アクティブ状態                  |
|          | SF1         | BOOL             | Output | STO SF1 入力状態                 |
|          | SF2         | BOOL             | Output | STO SF2 入力状態                 |
|          | ВК          | BOOL             | Output | ブレーキ作動状態                     |
|          | CLT         | BOOL             | Output | トルク制限検出状態                    |
|          | VLT         | BOOL             | Output | 速度制限検出状態                     |
|          | COIN        | BOOL             | Output | 位置決め完了状態                     |
|          | V_CMP       | BOOL             | Output | 速度到達状態                       |
|          | NEAR        | BOOL             | Output | 位置決めに近い状態                    |
|          | HOMED       | BOOL             | Output | 原点復帰状態                       |
|          | INDEX       | BOOL             | Output | インデックス信号出力                   |
|          | P_OT        | BOOL             | Output | 正のリミットスイッチ                   |
|          | N_OT        | BOOL             | Output | 負のリミットスイッチ                   |
|          | HomeSwitch  | BOOL             | Output | 原点スイッチ(DOG)                  |
|          | 11          | BOOL             | Output | デジタル入力状態                     |
|          | 12          | BOOL             | Output | デジタル入力状態                     |
|          | 13          | BOOL             | Output | デジタル入力状態                     |
|          | 14          | BOOL             | Output | デジタル入力状態                     |
|          | 15          | BOOL             | Output | デジタル入力状態                     |
|          | 16          | BOOL             | Output | デジタル入力状態                     |
|          | 17          | BOOL             | Output | デジタル入力状態                     |
|          | 18          | BOOL             | Output | デジタル入力状態                     |

MD45UJ01-2506

#### Function Blocks (AOIs): E2 EtherNet/IP Drive with Rockwell Studio 5000

<u>機能ブロック(AOI)の説明</u>

| バージョン | 改訂内容 |
|-------|------|
| 1.1   | 初版   |

MD45UJ01-2506

<u>機能ブロック(AOI)の説明</u>\_\_\_\_\_\_

Function Blocks (AOIs): E2 EtherNet/IP Drive with Rockwell Studio 5000

(このページはブランクになっています)

Function Blocks (AOIs) Application Manual E2 EtherNet IP Drive with Rockwell Studio 5000 バージョン: V1.2 2025 年 6 月改訂

 HIWIN は HIWIN Mikrosystem Corp., HIWIN Technologies Corp., ハイウィン株式会社の登録商標です。ご自身の権利を保護 するため、模倣品を購入することは避けてください。

- 2. 実際の製品は、製品改良等に対応するため、このカタログ の仕様や写真と異なる場合があります。
- HIWINは「貿易法」および関連規制の下で制限された技術 や製品を販売・輸出しません。制限された HIWIN 製品を輸 出する際には、関連する法律に従って、所管当局によって 承認を受けます。また、核・生物・化学兵器やミサイルの 製造または開発に使用することは禁じます。

Copyright © HIWIN Mikrosystem Corp.